# 사용자 매뉴얼

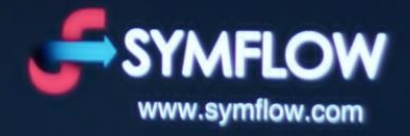

Tech for People.

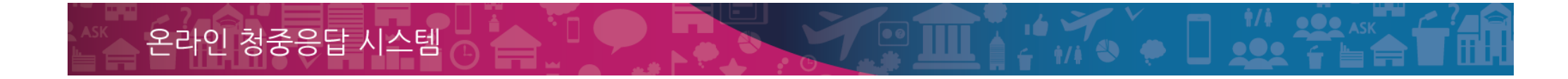

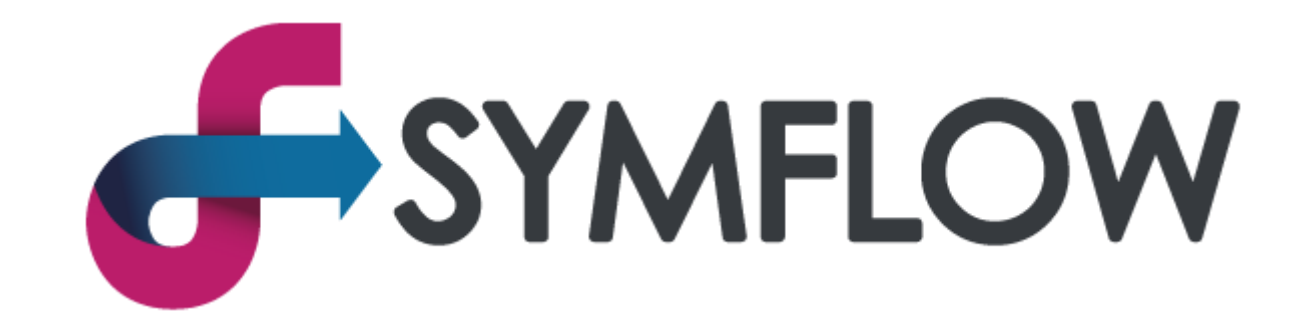

## 사용자 매뉴얼

Tech for People.

## 기능 안내

## [관리자] 모드

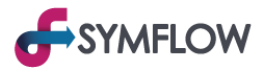

## 1. 기본 화면

사용자는 [관리자] 모드를 통해 계정을 관리하고 조작할 수 있습니다.

[관리자] 모드는 ●●●.symflow.com 형태의 계정 뒷 부분에 /t 삽입 후 접속할 수 있습니다. (●●●.symflow.com/t)

[관리자] 모드의 기본 화면은 다음과 같습니다.

|                          | ① 상단 메뉴 바                    |
|--------------------------|------------------------------|
|                          | 주요 메뉴로 이동하는 버튼이 위치합니다.       |
|                          | 현재 위치한 메뉴는 강조 색으로 표시됩니다.     |
| 나의 첫 심플로우 강연 ▲ (2)       | ② 강연정보(공지사항)가 표시됩니다.         |
| 카타 고리 기분 상자              | ③ 하위 메뉴 바                    |
| 아직 술제될 문제가 없습니다.         | 주요 메뉴에 하위메뉴가 존재 할 경우         |
| 물제물 선택하며 새 문제를 물제하여 두세요. | 하위 메뉴 이동 버튼이 표시됩니다.          |
|                          | ④ 내용 영역으로 화면마다 다른 내용이 출력됩니다. |
| 도움말         ★인정보보호 및 약관  | ⑤ 각 화면 별 도움말이 출력됩니다.         |
|                          | ⑥ 심플로우 홈페이지로 이동합니다.          |
|                          |                              |

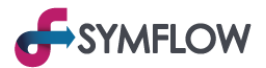

#### 1-1. 상단 메뉴 바

상단 메뉴 바에는 다섯 개의 주요 메뉴가 표시됩니다.

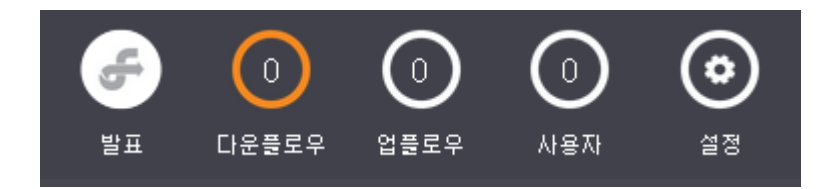

1) 발표: 발표자료를 업로드 하여 이용객들에게 공유하는 화면으로 이동합니다.

2) 다운플로우 : 문제(설문)을 출제하여 이용객들에게 응답받을 수 있는 화면으로 이동합니다.

3) 업플로우 : 이용객들이 질문을 등록하고 사용자가 답변할 수 있는 화면으로 이동합니다.

4) 사용자 : 이용객들의 접속을 제한하는 등 이용객에 대한 관리가 가능한 메뉴로 이동합니다.

5) 설정 : 관리자 비밀번호 변경 등 계정에 대한 관리가 가능한 메뉴로 이동합니다.

#### 1-2. 강연정보 (공지사항)

사용자가 설정한 강연정보(공지사항)가 모든 화면에서 표시됩니다. 원활한 진행을 위해 상세 내용은 1회 표시된 이후에 보이지 않게 되며 이 경우 우측의 [▼] 버튼을 누르면 표시됩니다. [▲] 버튼을 눌러 상세 내용을 임의로 표시하지 않을 수 있습니다.

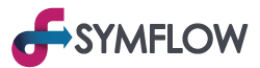

#### 1-3. 하위 메뉴 바

각 화면 안내에서 자세히 다루어집니다.

1-4. 내용 영역

각 화면 안내에서 자세히 다루어집니다.

#### 1-5. 도움말 버튼

각 화면의 사용 및 활용에 대한 도움말이 녹색 상자로 출력되며 상단과 하단에 각각 다른 내용이 안내됩니다.

#### 1-6. 심플로우 홈페이지 버튼

심플로우 홈페이지로 이동하며 개인정보 보호 및 약관에 대한 내용을 열람할 수 있습니다.

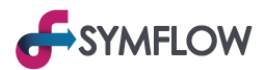

## 2. [발표] 화면

[발표] 화면에는 발표에 사용할 슬라이드가 업로드 되어 공유되므로 Paperless 구현에 효과적입니다.

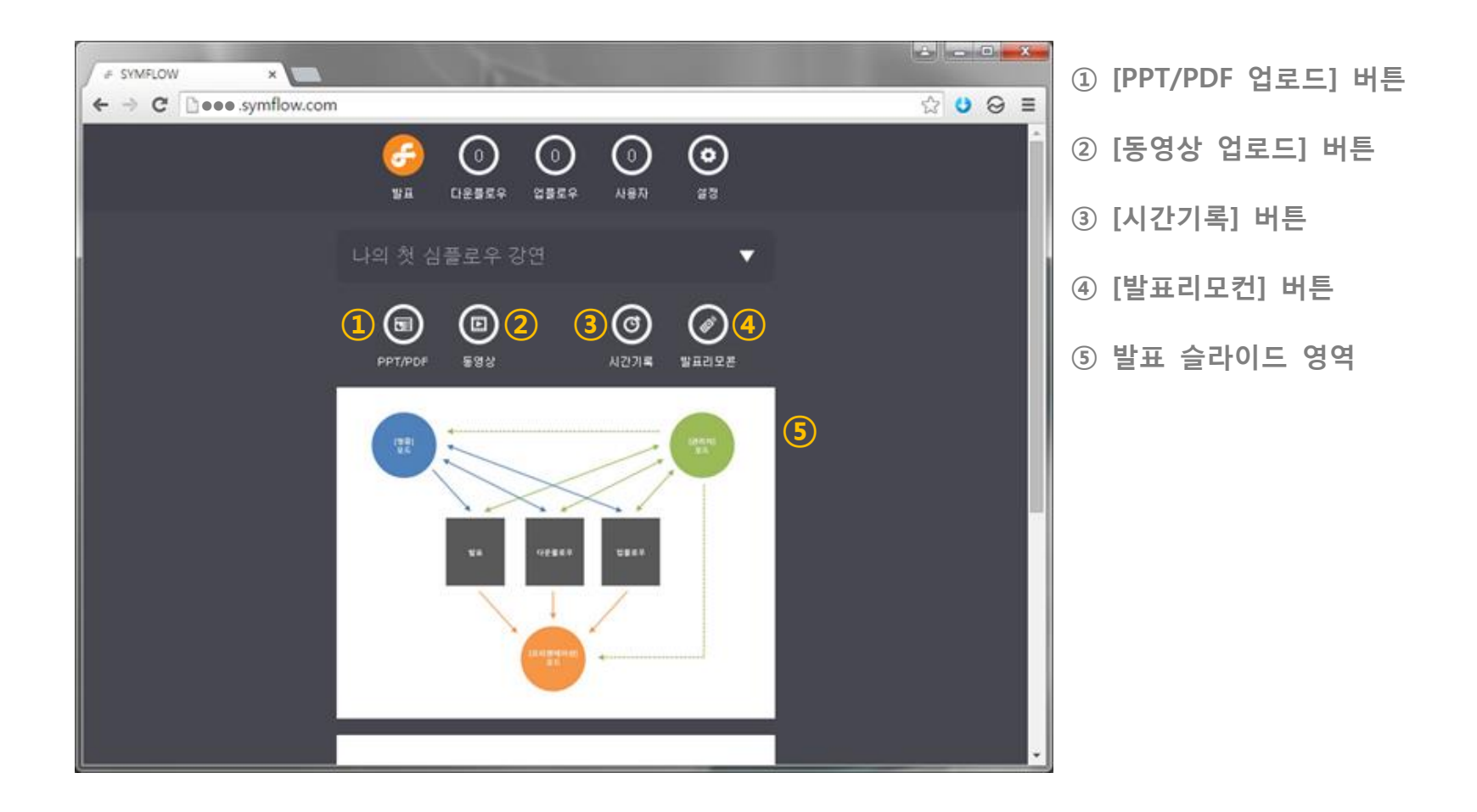

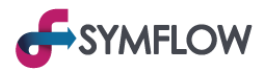

#### 2-1. [PPT/PDF 업로드] 버튼

PPTX 및 PDF 형식의 파일을 업로드 하는 기능입니다. 버튼을 누르면 파일 탐색기가 출력되며 원하는 파일을 선택한 뒤 열기를 실행하면 동작합니다. 업로드 중 화면 상단에 [업로드 및 변환 처리 중입니다.]라는 안내 문구가 출력되며 용량이 큰 경우 시간이 다소 소요될 수 있습니다. 업로드가 완료되면 화면 상단에 [X장의 슬라이드가 정상 등록되었습니다.]라는 안내 문구가 출력됩니다.

※ 최대 30 장, 20mb 의 용량 제한이 있으며 PPT 파일의 애니메이션, 동영상은 동작하지 않습니다.

※ 한번에 하나의 파일만 업로드 가능하며 다른 파일을 업로드 할 경우 이전에 업로드 한 파일이 삭제되니 주의하시기 바랍니다.

※ 업로드 된 자료는 계정에 접속한 이용객이 열람 가능하므로 보안에 민감한 자료에 대한 주의가 필요합니다.

#### 2-2. [동영상 업로드] 버튼

Youtube, Vimeo 에 업로드된 동영상을 업로드 하는 기능입니다. 버튼을 누른 뒤 출력되는 입력 메뉴에 동영상의 공유용 링크를 입력한 뒤 [확인] 버튼을 클릭하면 작동합니다. 입력 메뉴에서 업로드 시 동영상이 위치할 곳을 지정할 수 있습니다.

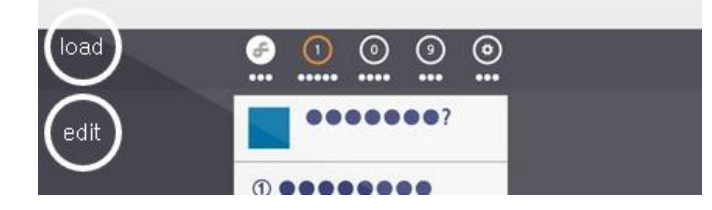

추가된 동영상의 [load]버튼을 누르면 영상이 재생되며 [edit]버튼을 눌러 해당 동영상을 삭제하거나 위치를 변경할 수 있습니다.

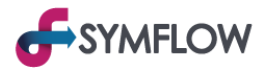

#### 2-3. [시간기록] 버튼 (슬라이드 업로드 후 표시됩니다.)

[프리젠테이션] 모드에 슬라이드가 표시된 시간을 기록한 메뉴를 출력합니다. 이 기능으로 사용자는 각 슬라이드를 발표하는데 걸린 시간을 파악할 수 있습니다. 발표시간이 엄격히 제한되어 있는 경우에 대비한 연습 등을 위해 사용할 수 있습니다.

슬라이드의 1 페이지가 시작되면 자동으로 전체 타이머가 시작되며 기존에 기록된 시간은 초기화 됩니다. 전체 타이머는 [발표리모콘]을 사용해 [프리젠테이션] 모드에 [강연정보(공지사항) 및 QR 코드]가 표시되면 종료되며 발표에 사용한 총 시간이 합산되어 기록됩니다.

[발표리모콘]에서도 전체 소요 시간과, 현재 [프리젠테이션] 모드에 표시된 슬라이드의 시간이 나타납니다.

※ [관리자] 모드 재 접속 및 새로고침 실행 시 [발표리모콘]의 진행 상황과 시간은 초기화 되며 이때 표시된 슬라이드는 현재 [프리젠테이션] 모드에 표시된 슬라이드와 다를 수 있습니다.

#### 2-4. [발표리모콘] 버튼 (슬라이드 업로드 후 표시됩니다.)

[프리젠테이션] 모드에 표시되는 슬라이드를 조작하는 메뉴를 출력합니다. 이 기능을 스마트폰에서 실행하면 프리젠터 리모콘처럼 활용할 수 있습니다. 메뉴의 상 하단에 이전/이후 슬라이드가 표시되며 가운데에는 현재 [프리젠테이션] 모드에 표시된 슬라이드 및 전체 소요시간과 현재 슬라이드에서 사용한 시간이 표시됩니다.

[동영상 업로드]를 통해 추가한 동영상으로 이동한 경우 해당 동영상이 [프리젠테이션] 모드에서 자동으로 재생됩니다.

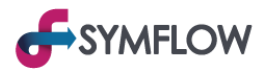

## 2-5. 발표 슬라이드 영역

[PPT/PDF 업로드] 및 [동영상 업로드]로 업로드한 슬라이드(동영상)이 출력됩니다. 이 곳에 보여지는 슬라이드는 이용객도 동일하게 열람 할 수 있습니다. [관리자] 모드에서 각 슬라이드를 클릭하면 [프리젠테이션] 모드의 화면에 해당 슬라이드가 표시됩니다.

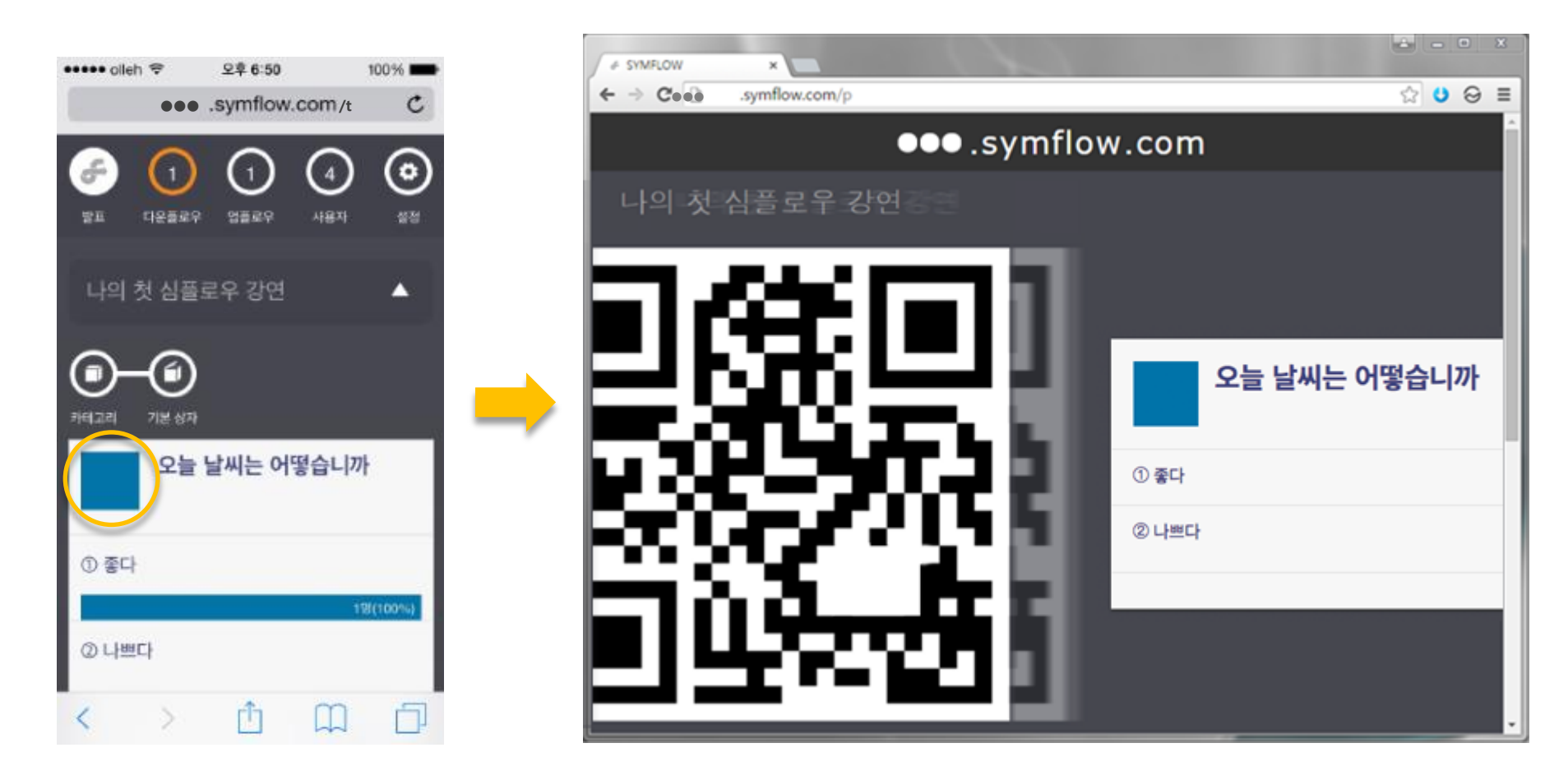

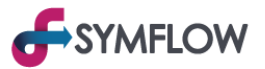

## 3. [다운플로우(Downflow)] 화면

[다운플로우] 화면은 문제(설문)를 출제하여 활용할 수 있는 화면입니다. [관리자] 모드 접속 시 기본적으로 [다운플로우] 화면이 표시됩니다.

[다운플로우]의 기능을 활용 해 설문, 퀴즈, 투표 등 다양한 활동을 할 수 있습니다.

|                              | ① [카테고리] 버튼                |
|------------------------------|----------------------------|
|                              | ② [상자] 버튼                  |
|                              | [카테고리] 내부에 있는 [상자]로 이동합니다. |
|                              | 가장 최근에 문제를 출제한 [상자]의 이름이   |
|                              | 표시됩니다.                     |
| 아직 출제된 문제가 없습니다.             | ③ 문제(설문) 영역                |
| 5 출제를 선택하여 새 문제를 출제하여 주세요.   | 출제된 문제(설문)가 표시됩니다.         |
|                              | 자세한 내용은 [출제된 문제(설문) 관리]에서  |
| 도움말 > 37MiLOW<br>생인정보보호 및 약관 | 다루어집니다.                    |
|                              |                            |
|                              |                            |

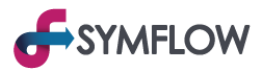

## 3-1. [카테고리] 버튼

문제(설문)를 생성 및 출제하는 [상자]를 관리하는 메뉴로 이동합니다. [카테고리] 메뉴에는 [상자]들의 목록이 표시되며 새로운 [상자]를 등 록 할 수 있습니다.

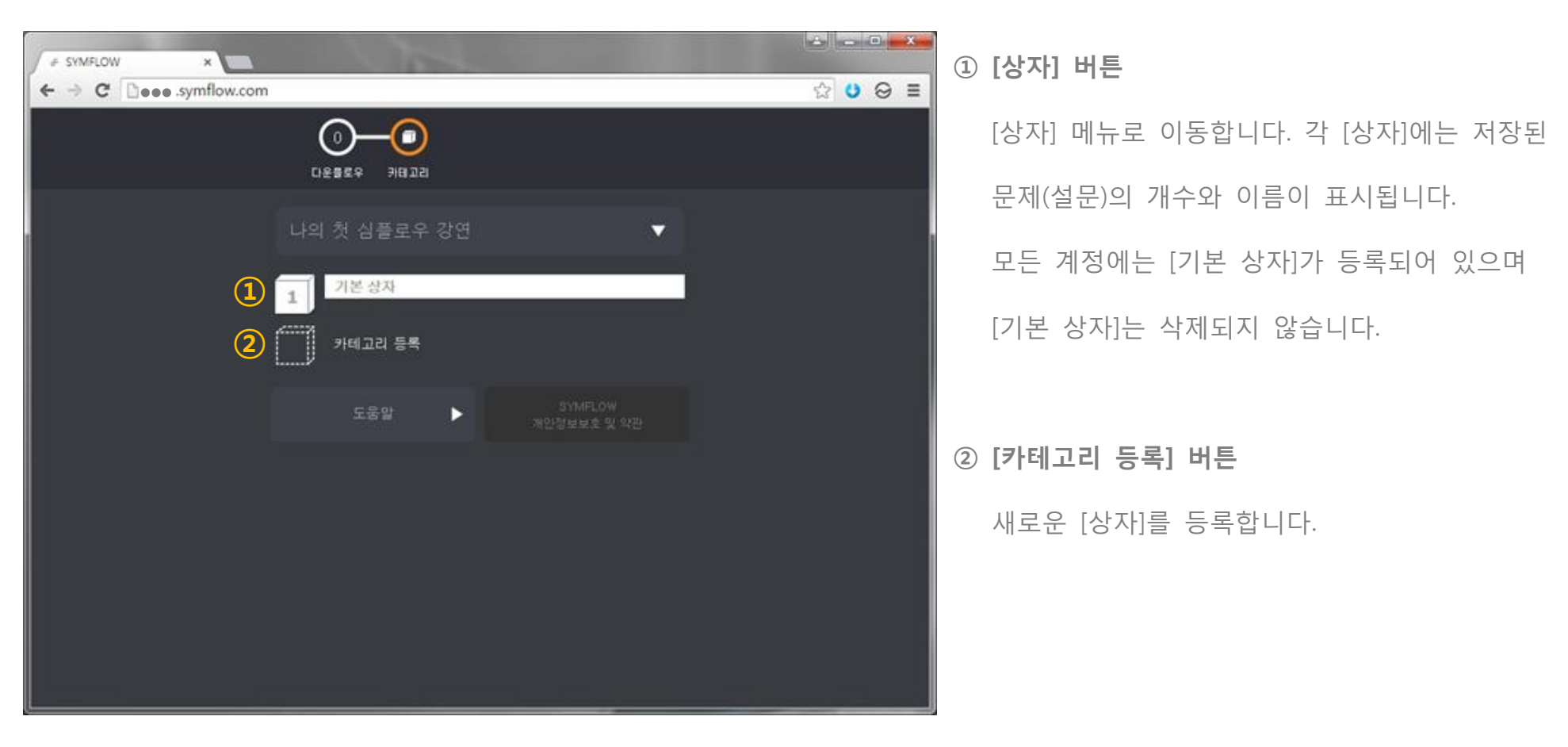

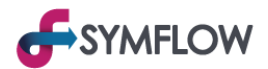

## 3-1-1. [상자] 메뉴

[상자]는 문제(설문)를 생성 및 저장하며 이 곳에서 [다운플로우] 화면으로 문제(설문)를 출제할 수 있습니다.

이 곳에 저장된 문제(설문)는 아직 [다운플로우] 화면에 출제되지 않았으므로 이용객에게 보여지지 않습니다.

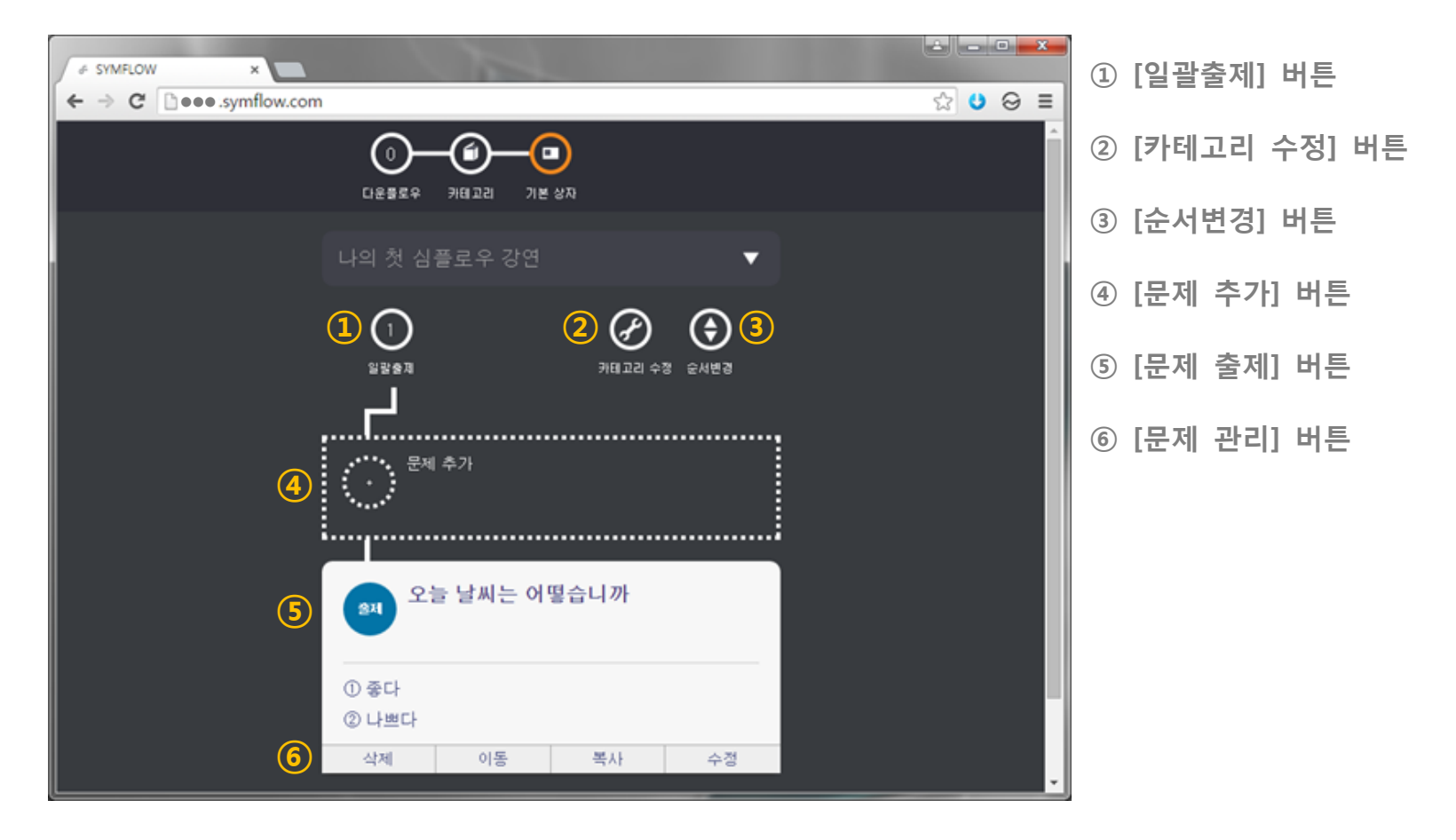

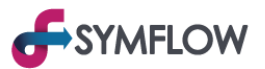

#### 3-1-1-1. [일괄출제] 버튼

[상자]에 저장된 모든 문제(설문)를 일괄적으로 [다운플로우] 화면으로 출제합니다. 문제(설문)는 [상자]에 저장된 순서에 따라 [다운플로우] 화면에 표시됩니다.

[일괄출제] 버튼의 내부에는 [상자]에 저장된 문제(설문)의 개수가 표시됩니다.

### 3-1-1-2. [카테고리 수정] 버튼

[상자]의 이름을 변경하거나 삭제할 수 있습니다. [상자]를 삭제할 경우 저장된 문제(설문)는 [기본 상자]로 이동됩니다.

#### 3-1-1-3. [순서변경] 버튼

[상자]에 저장된 문제(설문)의 순서를 변경할 수 있습니다.

### 3-1-1-4. [문제 추가] 버튼

[상자]에 새로운 문제(설문)를 생성합니다. 자세한 내용은 [문제(설문) 생성 및 출제]에서 다루어집니다.

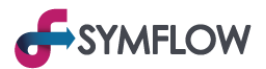

## 3-1-1-5. [문제 출제] 버튼

[상자]에 저장된 문제(설문)를 [다운플로우] 화면으로 출제합니다. 자세한 내용은 [문제(설문) 생성 및 출제]에서 다루어집니다.

#### 3-1-1-6. [문제 관리] 버튼

| 삭제 | 이동 | 복사 | 수정 |
|----|----|----|----|
| 1  | 2  | 3  | 4  |

[상자]에 저장된 문제(설문)를 관리합니다.

1) 삭제 : 문제(설문)를 삭제합니다.

2) 이동 : 문제(설문)를 다른 [상자]로 이동합니다. 이동된 문제는 기존 [상자]에서 삭제됩니다.

3) 복사 : 문제(설문)를 다른 [상자]로 복사합니다. 복사된 문제는 기존 [상자]에도 남아있습니다.

4) 수정 : 문제(설문)를 수정합니다. 자세한 내용은 [문제(설문) 생성 및 출제]에서 다루어집니다.

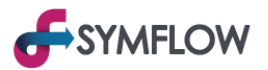

## 4. [업플로우] 화면

[업플로우] 화면은 이용객들이 등록한 질문 및 발표자 정보를 관리하는 화면입니다. [업플로우] 버튼 내부에는 현재 등록된 질문의 개수가 표시됩니다. [업플로우]의 기능을 활용 해 질의응답, 토론 등 다양한 활동을 할 수 있습니다.

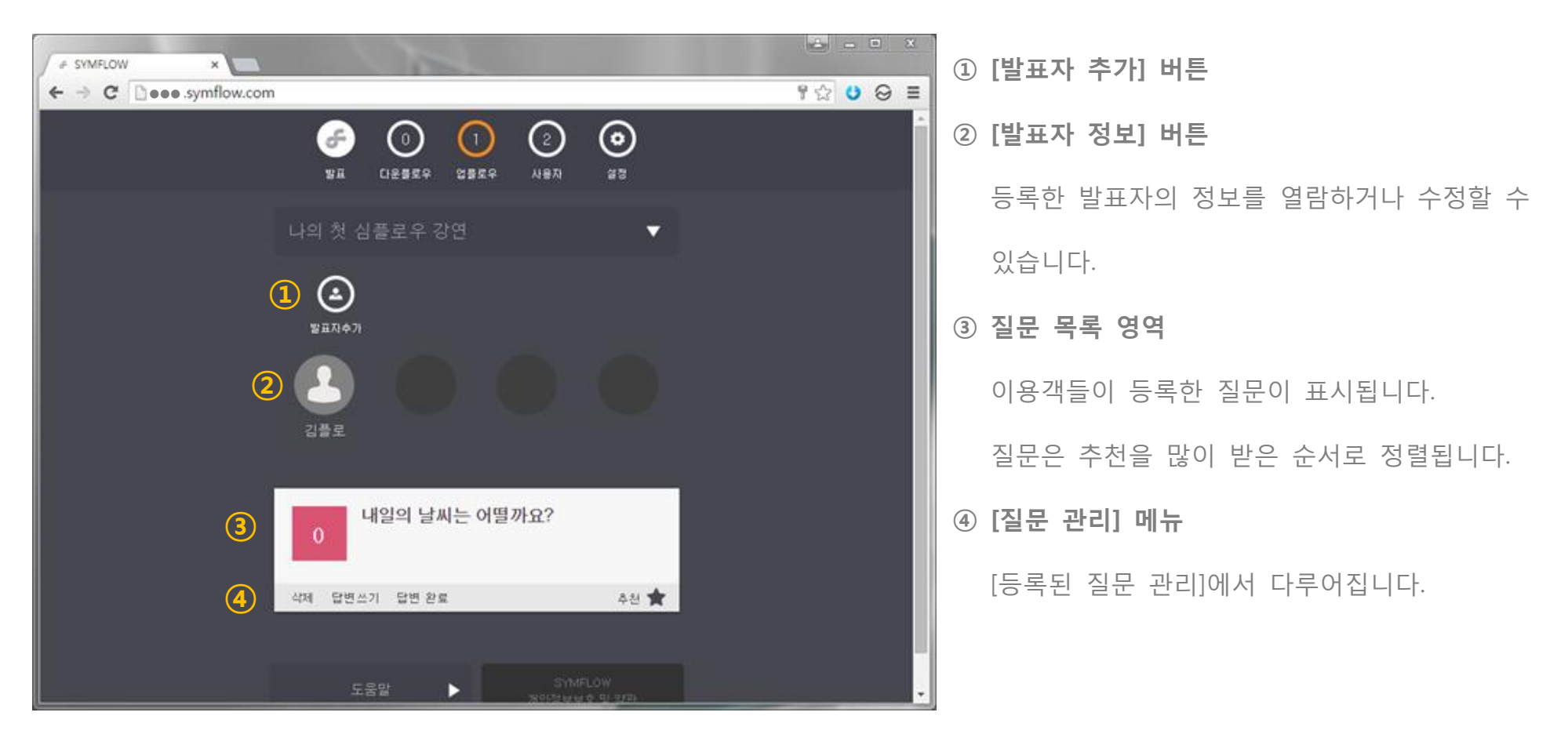

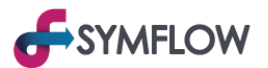

#### 4-1. [발표자 추가] 버튼

발표자의 사진(이미지)과 정보를 입력하여 이용객들이 열람할 수 있도록 공개합니다. [등록된 발표자] 버튼을 누르면 발표자의 정보를 수정하거나 삭제 할 수 있습니다.

이용객들은 [청중] 모드에서 발표자를 선택하여 질문을 등록 할 수 있습니다.

## 4-2. 질문 목록 영역

이용객들이 등록한 질문이 표시되는 곳입니다. 새로 등록된 질문은 목록의 가장 아래 표시되며 추천을 많이 받은 질문 순서로 정렬됩니다.

자신이 등록하거나 추천한 질문은 별도로 구분되어 상단에 정렬됩니다.

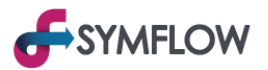

## 5. [사용자] 메뉴

[사용자] 메뉴에서는 이용객에 대한 정보를 한눈에 볼 수 있으며, [청중] 모드 및 [프리젠테이션] 모드에 대한 접속 암호를 설정하는 등 이용객에 대한 전반적인 관리를 진행할 수 있습니다. [사용자] 버튼에는 누적 이용객 숫자가 표시됩니다.

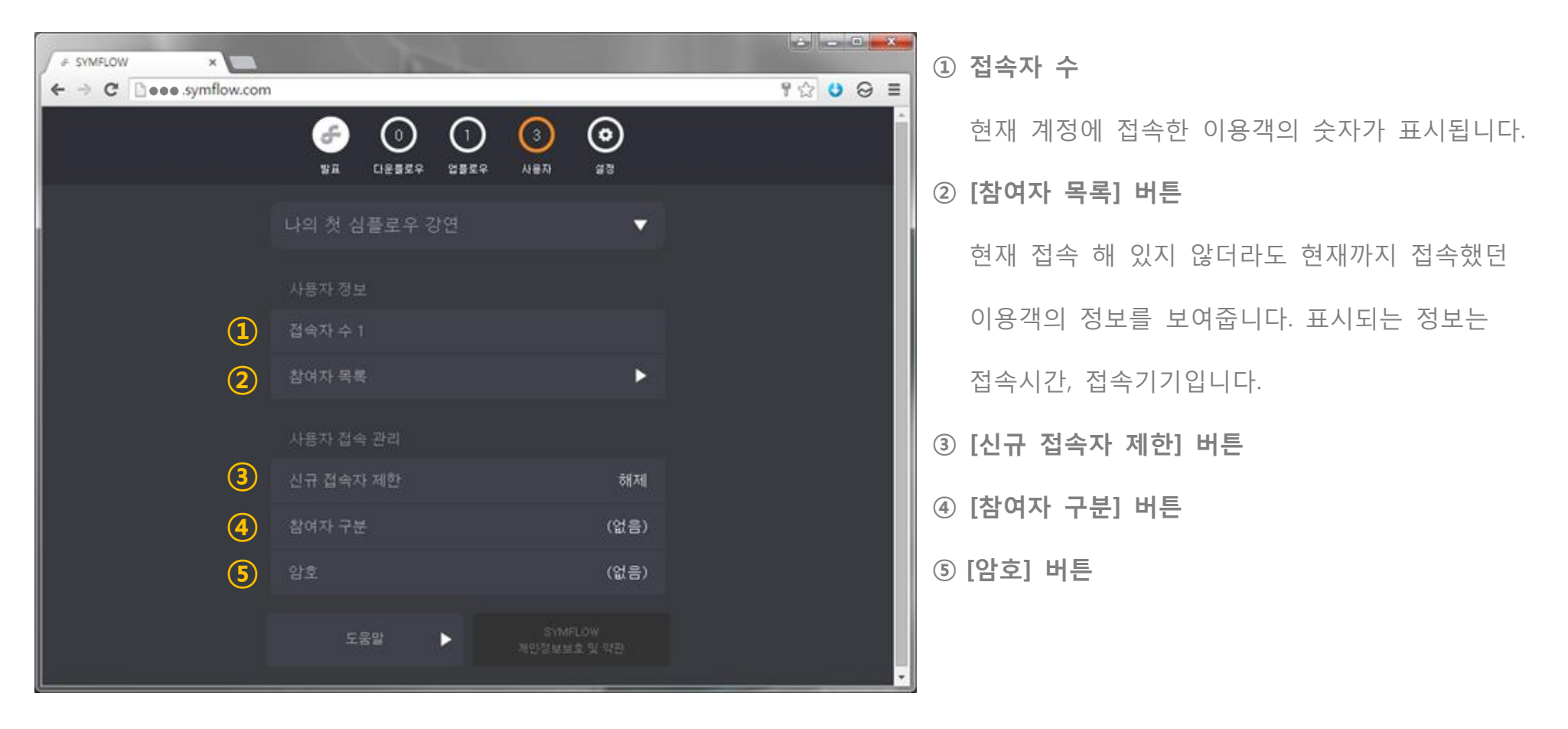

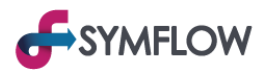

## 5-3. [신규 접속자 제한] 버튼

한번이라도 계정에 접속한 이용객을 제외한 모든 이용객의 접근을 차단하는 기능입니다. 기능을 작동할 경우 신규 접속자(이용객)는 [접속 제한] 화면에만 접속할 수 있습니다. 출석체크, 인기투표 등 부정 접속을 통한 조작이 우려되는 경우 사용하게 됩니다.

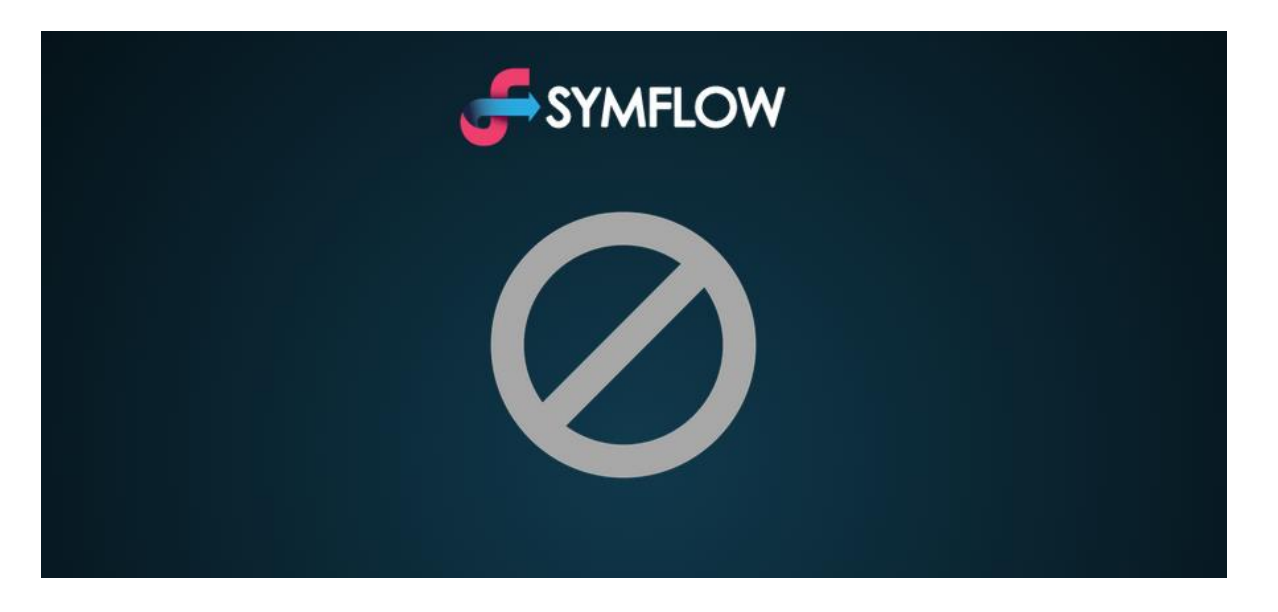

## 5-4. [참여자 구분] 버튼

[참여자 구분] 기능을 활용하여 이용객에게 전화번호, 학번 등 간단한 정보를 받을 수 있습니다. [참여자 구분 정보]를 입력한 경우 [다운플로우]에 대한 응답과 [업플로우]에 등록한 질문에 이용객의 정보가 표시됩니다.

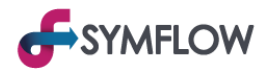

#### 5-5. [암호] 버튼

암호를 입력한 이용객만 계정에 접근할 수 있도록 설정합니다. 암호는 숫자만 입력 가능합니다.

1) 항상

모든 이용객이 접속할 때마다 암호를 입력해야 접속할 수 있습니다. 암호가 변경되는 즉시 접속되어 있는 모든 이용객도 [암호 입력] 화면으로 이동합니다.

2) 기존 접속자 제외

현재까지 접속한 이용객을 제외한 신규 접속자(이용객)에게 암호 입력을 요구합니다.

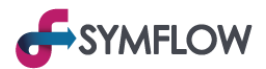

## 6. [설정] 메뉴

[설정] 메뉴에서는 강연정보(공지사항) 수정 및 관리자 비밀번호 수정 등 계정 전반의 설정을 관리할 수 있습니다.

| F SYMFLOW ×  ← ⇒ C □●●●.symflow.com | n                           | 8 4 8 5 5 5 5 5 5 5 5 5 5 5 5 5 5 5 5 5 | ① [청중모드] 버튼                  |
|-------------------------------------|-----------------------------|-----------------------------------------|------------------------------|
|                                     |                             | <b>0</b>                                | 계정에서 로그아웃 하지 않고 [청중] 모드로     |
|                                     | 38 12324 1324 181           |                                         | 접속합니다. 우측 하단에 [관리자 모드] 버튼을   |
|                                     | 나의 첫 심플로우 강연                | •                                       | 통해 [관리자] 모드로 돌아올 수 있습니다.     |
| 1                                   | 청중모드                        | •                                       | ② [로그아웃] 버튼                  |
| 2                                   | 로그아웃                        | •                                       |                              |
|                                     | 강연 정보                       |                                         | 계정에서 로그아웃 하여 [정숭] 모드로 접속합니다. |
| 3                                   | 강연 시작 일시 2015년 6월 21일 19:13 |                                         | ③ 강연 시작 일시 표시                |
| 4                                   | 새 강연 시작하기                   | •                                       | ④ [새 강연 시작하기] 버튼             |
| 5                                   | 정보 수정                       | •                                       |                              |
| 6                                   | 현재 강의 엑셀파일 받기               | •                                       | [ ⑤ [성모 수성] 버는               |
| 0                                   | 이전 강연 불러오기                  |                                         | ⑥ [현재 강의 엑셀파일 받기] 버튼         |
|                                     |                             | · · · ·                                 |                              |

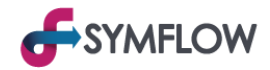

| <ul> <li></li></ul> | m                      |       | 1☆ 0 0 =                              | ⑧ [시작페이지] 버튼       |
|---------------------|------------------------|-------|---------------------------------------|--------------------|
|                     | 6 0 0 3                | 0     | ^                                     | ⑨ [폰트 크기] 버튼       |
|                     | 기타                     |       |                                       | ⑩ [언어 설정] 버튼       |
| 8<br>9              | ) 시작 페이지<br>           | 다운플로우 |                                       | ⑪ 프리미엄 계정 상태 표시    |
|                     | ) Language             | 한국어   |                                       | 12 잔여 포인트 표시       |
|                     | 계정                     |       |                                       | 현재 동작하지 않습니다.      |
|                     | 프리미엄 계정 만료일 2015-12-13 |       |                                       | ③ [지불정보] 버튼        |
| ( <u>1</u> 2)       | ) 잔여 포인트<br>지불정보       | 0     |                                       | 현재 동작하지 않습니다.      |
|                     | 관리자 비밀번호 변경            | •     |                                       | ⑭ [관리자 비밀번호 변경] 버튼 |
| <u>(</u>            | ) 1:1 문의               | •     |                                       | ⑮ [1:1 문의] 버튼      |
|                     |                        |       | · · · · · · · · · · · · · · · · · · · |                    |

## 6-3. 강연 시작 일시 표시

6-4. [새 강연 시작하기] 시점의 날짜와 시간을 표시합니다. 6-7. [이전 강연 불러오기]에 저장될 때도 사용됩니다.

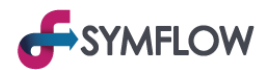

#### 6-4. [새 강연 시작하기] 버튼

새로운 강연(행사)을 위해 현재 계정의 [발표]화면, [다운플로우] 화면, [업플로우] 화면에 표시된 정보를 제거 합니다. 제거된 내용은 삭제되지 않고 6-7. [이전 강연 불러오기]에 저장됩니다. [다운플로우]의 카테고리에 있는 내용은 제거되지 않습니다.

#### 6-5. [정보 수정] 버튼

강연정보(공지사항)를 수정하는 기능입니다. 강연정보(공지사항)의 제목, 내용, 이미지 추가를 할 수 있습니다.

입력한 정보는 모든 화면에 표시됩니다.

#### 6-6. [현재 강의 엑셀 파일 받기] 버튼

현재까지 계정에 등록된 정보를 엑셀 파일로 변환하여 원하는 E-mail로 전송하거나 PC로 직접 다운로드 받을 수 있습니다.

6-4. [새 강연 시작하기]를 실행한 시점부터 현재까지의 정보만 다운로드 되며 그 이전의 정보는 6-7. [이전 강연 불러오기]에서 확인할 수 있습니다.

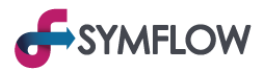

## 6-7. [이전 강연 불러오기] 버튼

6-4. [새 강연 시작하기]를 실행한 시점 이전의 정보들이 저장되는 메뉴로 이동합니다. 각 [이전 강연]은 시작한 일자, [강연정보] 제목, [저장 현황]으로 구성되며 년, 월별로 구분됩니다.

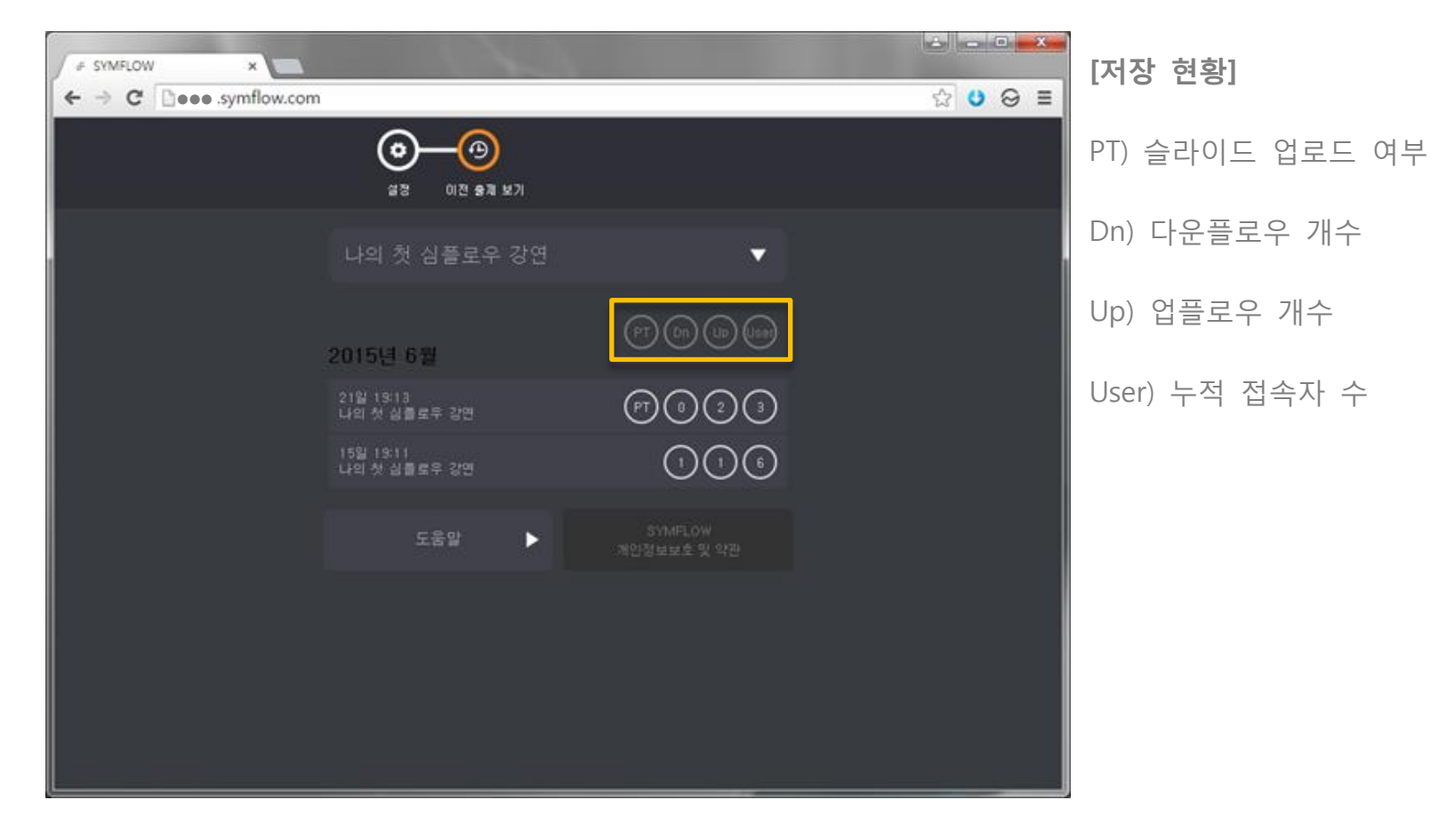

[이전 강연] 클릭 시 저장된 시점의 화면을 확인할 수 있으며 해당 화면은 [관리자] 모드에서만 확인할 수 있습니다.

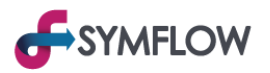

붉은색 메뉴의 [X]버튼을 누르거나 재접속(새로고침)을 실행하면 [이전 강연] 상태에서 현재 진행중인 상태로 돌아올 수 있습니다.

[이전 강연] 상태의 [설정] 메뉴로 이동하여 [현재 강의 엑셀 파일 받기] 버튼을 클릭하면 [이전 강연] 상태의 엑셀 파일을 다운로드 받을 수 있습니다.

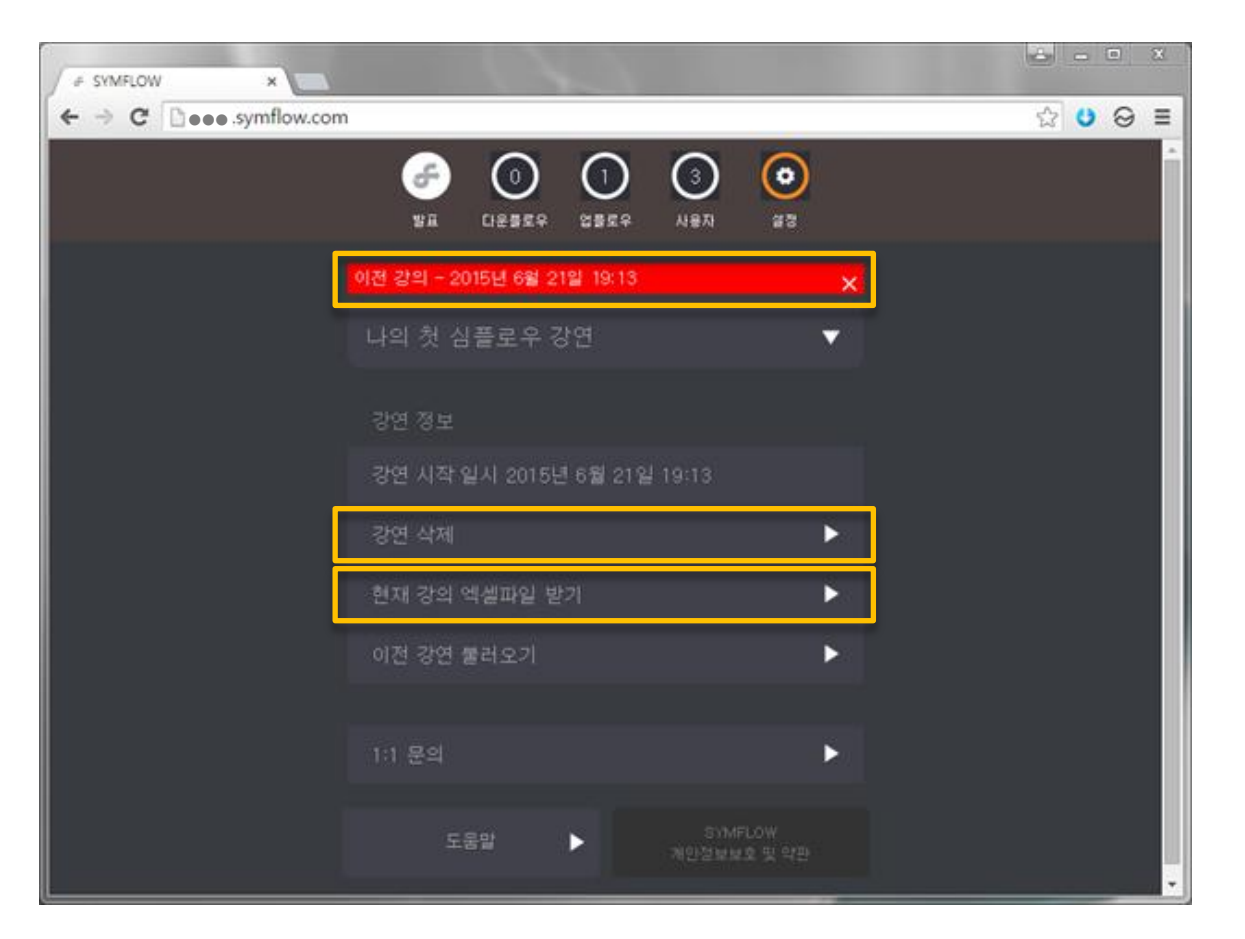

※ [강연 삭제] 버튼으로 [이전 강연] 목록에서 현재 [이전 강연] 정보를 삭제할 수 있습니다.

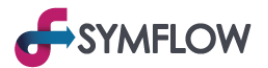

#### 6-8. [시작 페이지] 버튼

이용객이 [청중] 모드에 접속 시 처음 표시되는 화면을 설정합니다. QnA 위주의 강연에서는 [업플로우] 화면을 시작 페이지로 설정하는 등 강연(행사)에 중점이 되는 화면으로 설정하면 편리합니다.

#### 6-9. [폰트 크기] 버튼

각 화면에 출력되는 글자의 폰트 크기를 조절합니다.

1) 기본화면: [청중] 모드 및 [관리자] 모드의 화면 폰트 크기를 조정합니다.

2) PT 화면: [프리젠테이션] 모드의 화면 폰트 크기를 조절합니다.

#### 6-10. [언어 설정] 버튼

계정의 메뉴 UI 언어를 설정합니다. 한국어, 영어, 일본어로 변경 할 수 있으나 문제, 질문 등이 자동 번역되지는 않습니다.

#### 6-11. 프리미엄 계정 상태 표시

계정의 사용 만료일이 표시됩니다. 만료일이 경과하면 [관리자] 모드만 접근 가능합니다.

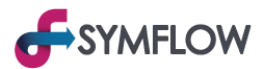

### 6-14. [관리자 비밀번호 변경] 버튼

계정의 [관리자] 모드 접속 비밀번호를 변경합니다. 해당 비밀번호를 통해서만 [관리자] 모드로 접속이 가능하므로 신중히 관리 해 주시기 바랍니다.

6-15. [1:1 문의] 버튼

심플로우에 관한 전반적인 문의를 남길 수 있습니다. 전화번호 혹은 E-mail을 남겨주시면 최대한 빠른 시일 내로 답변을 드리겠습니다.

## 기능 안내

## [청중] 모드

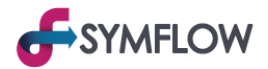

## 1. 기본 화면

이용객은 [청중] 모드를 통해 문제(설문)에 응답하고 질문을 남길 수 있습니다.

[청중] 모드는 ●●●.symflow.com 형태의 계정 주소로 접속할 수 있습니다.

[청중] 모드의 기본 화면은 다음과 같습니다.

| F SYMFLOW × ★ SYMFLOW × ★ ⇒ C □ ●●● .symflow.com |         | ▲ ■ ▲ ① 상단 메뉴 바                   |
|--------------------------------------------------|---------|-----------------------------------|
| 1 🔗 🗿 🗄                                          | ୨       | 주요 메뉴로 이동하는 버튼이 위치합니다.            |
| 발표 대포물로우 앱<br>나의 처 신플로우 가역                       | × 2     | 현재 위치한 메뉴는 강조 색으로 표시됩니다.          |
| 오늘날씨는                                            | 이 믿습니까  | ② 강연정보(공지사항)가 표시됩니다.              |
|                                                  | 3       | ③ 내용 영역으로 화면마다 다른 내용이 출력됩니다.      |
| ① 중다                                             | 0       | ④ 현재 계정에 접속한 이용객 수가 표시됩니다.        |
| ② 나쁘다<br>                                        | 응답자 수 0 | ⑤ 각 화면 별 도움말이 출력됩니다.              |
| ④         접속자 수 1                                | 도움말 🕨 5 | ⑥ 심플로우 홈페이지로 이동합니다.               |
| তি স্পাদLow<br>স্প্রিয়ালের মু প্রন্ত            |         |                                   |
|                                                  |         | ※ [관리자] 모드의 1. [기본 화면] 설명과 유사합니다. |
|                                                  |         |                                   |

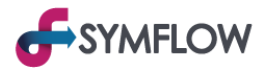

## 2. [발표] 화면

[발표] 화면에는 발표에 사용할 슬라이드가 업로드 되어 공유되므로 Paperless 구현에 효과적입니다.

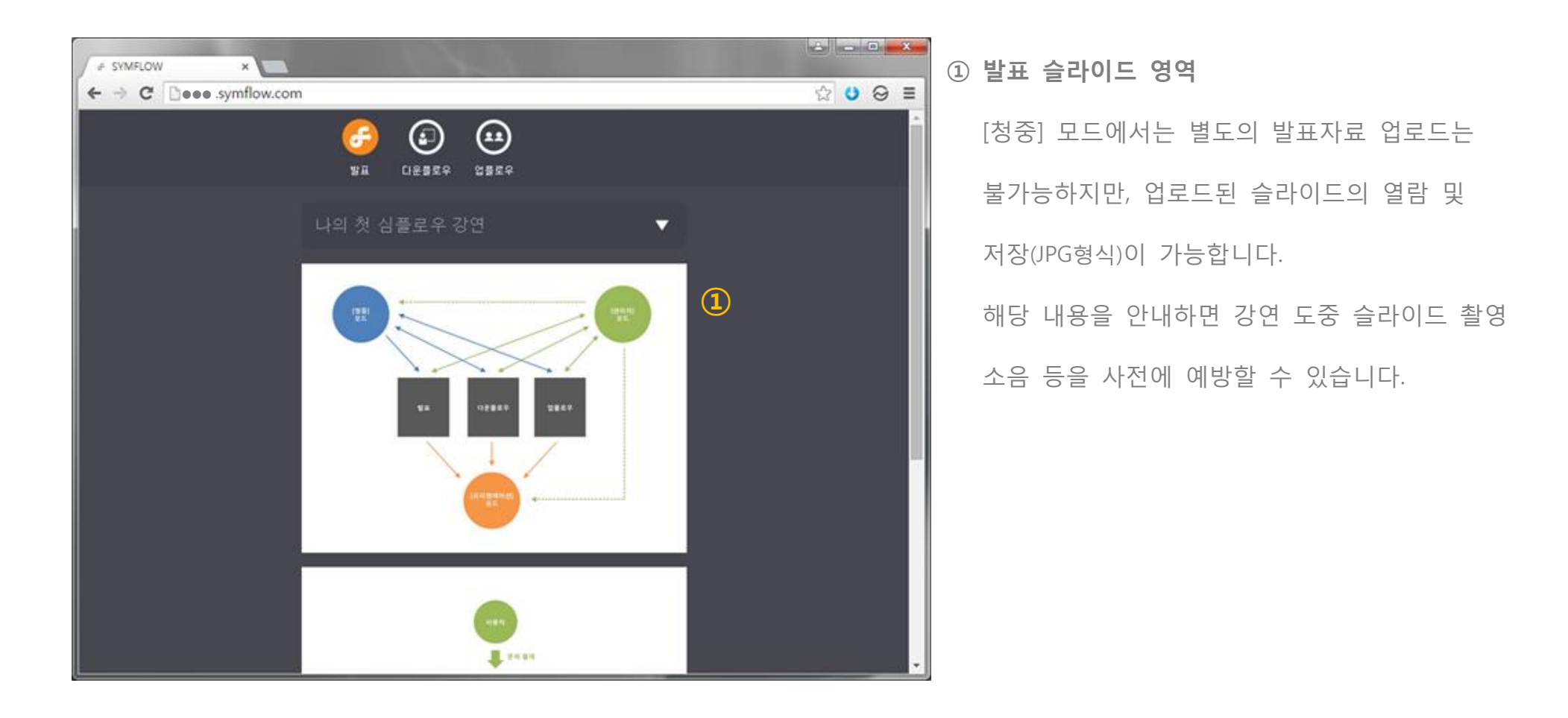

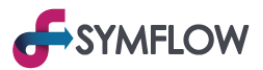

## 3. [다운플로우(Downflow)] 화면

[다운플로우] 화면은 이용객이 [관리자] 모드에서 출제한 문제(설문)에 응답할 수 있는 화면입니다.

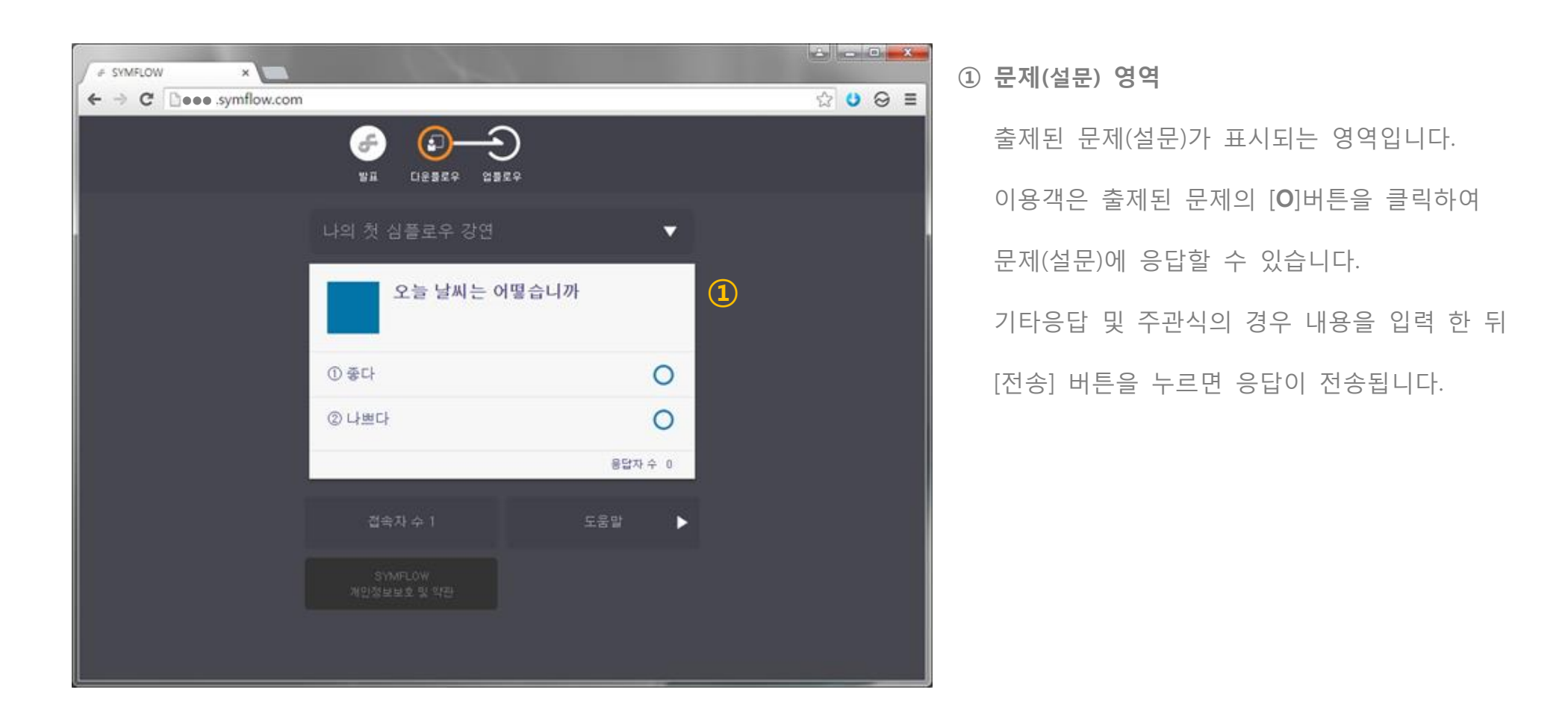

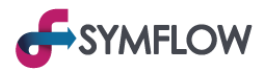

## 4. [업플로우] 화면

[업플로우] 화면은 이용객들이 발표자에게 질문을 등록하고 발표자 정보를 열람하는 화면입니다.

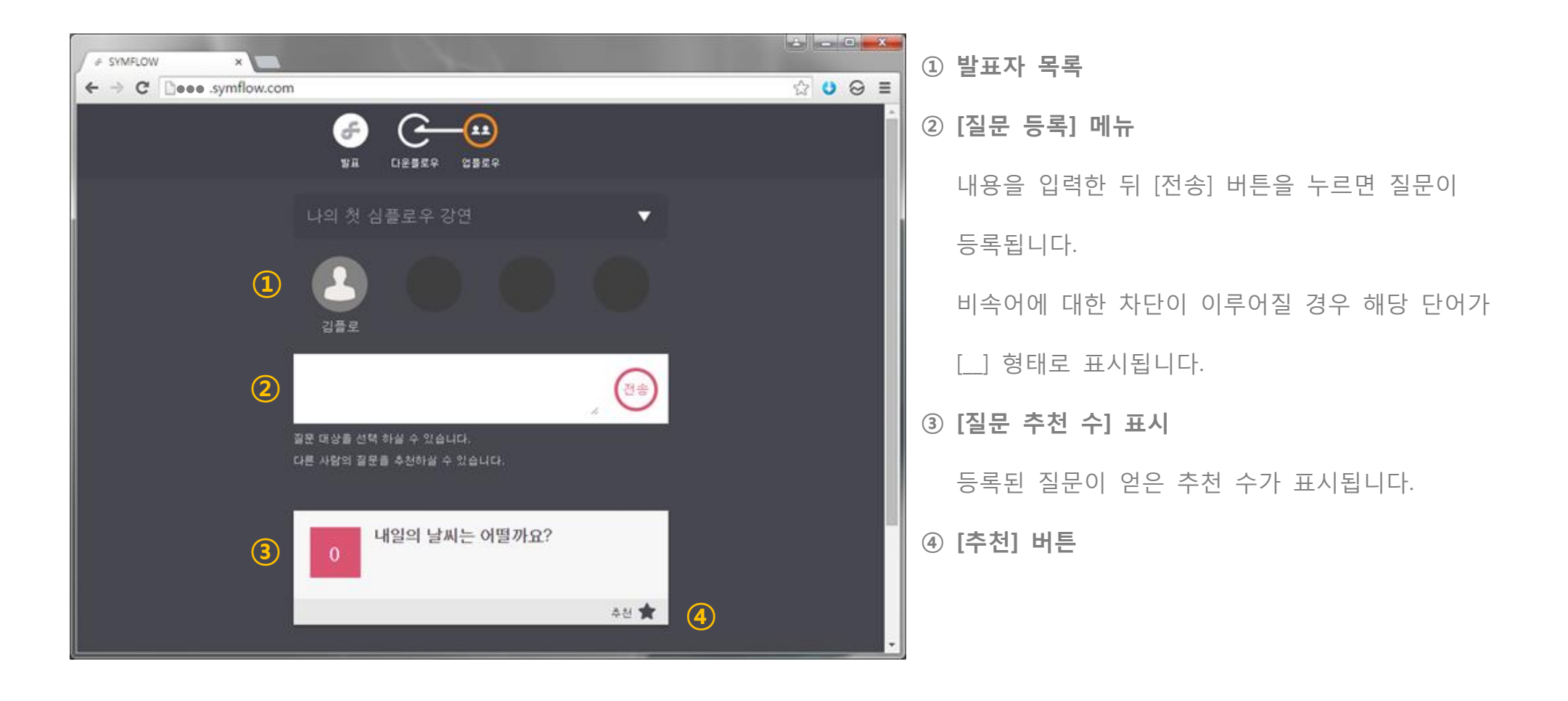

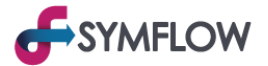

#### 4-1. 발표자 목록

[관리자] 모드에서 등록한 발표자의 정보를 열람할 수 있습니다.

발표자를 1 회 클릭 시 발표자 주변에 붉은 원이 표시되며 붉은 원이 표시된 상태로 질문을 등록하면 해당 발표자에게 질문하였다는 표시가 첨부되어 등록됩니다.

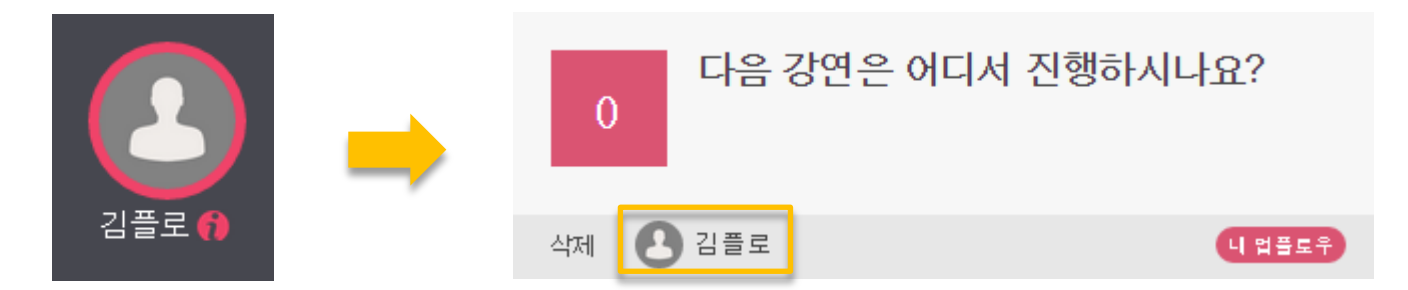

발표자를 2회 클릭 시 발표자의 세부 정보를 열람할 수 있습니다.

#### 4-4. [추천] 버튼

등록된 질문을 추천합니다. 추천은 한 질문당 1 회만 가능하며 2 회 클릭 시 추천이 취소됩니다. 등록된 질문은 추천 수가 높은 순서로 정렬되므로 많은 추천을 받은 질문 순으로 응답하면 다수의 궁금증을 해결 할 수 있습니다.

자신이 등록한 질문과 자신이 추천한 질문은 화면 상단에 별도로 정렬되어 차후 문자 답변 등을 쉽게 확인할 수 있습니다.

이용객에게 이에 대해 안내 하는 것을 권장합니다.

## 기능 안내

[프리젠테이션] 모드

## 기능 안내 - [프리젠테이션] 모드

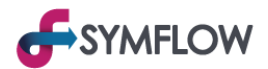

## 1. 기본 화면

사용자가 [프리젠테이션] 모드를 프로젝터 등을 이용해 메인 화면으로 사용할 경우 심플로우로 발표를 진행할 수 있습니다.

[프리젠테이션] 모드는 ●●●.symflow.com 형태의 계정 뒷 부분에 /p 삽입 후 접속할 수 있습니다. (●●●.symflow.com/p)

[프리젠테이션] 모드의 기본 화면은 다음과 같습니다.

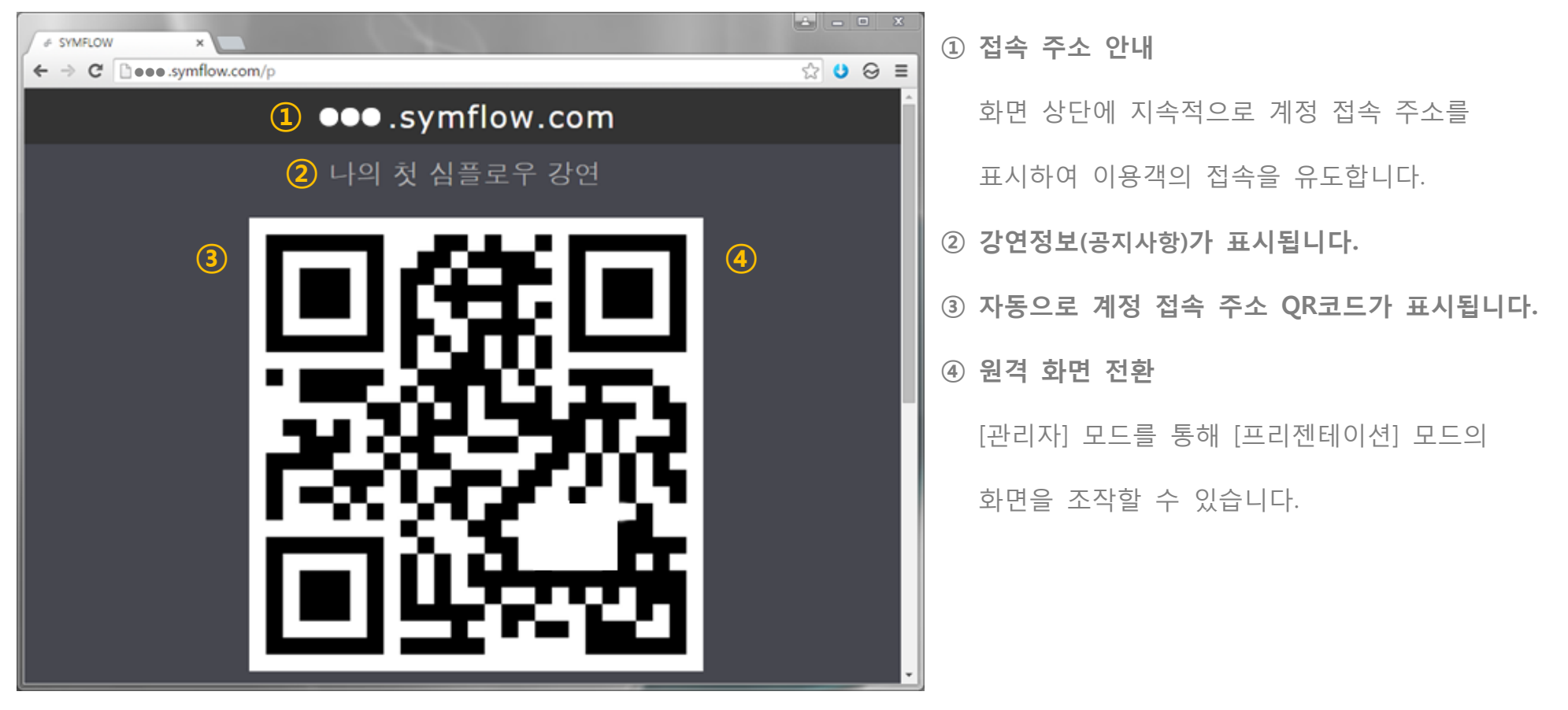

## 기능 안내 - [프리젠테이션] 모드

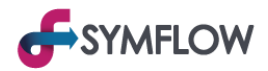

## 1-4. 원격 화면 전환

[관리자] 모드에서 다음 영역을 클릭하면 [프리젠테이션] 모드의 화면을 원격으로 이동시킬 수 있습니다.

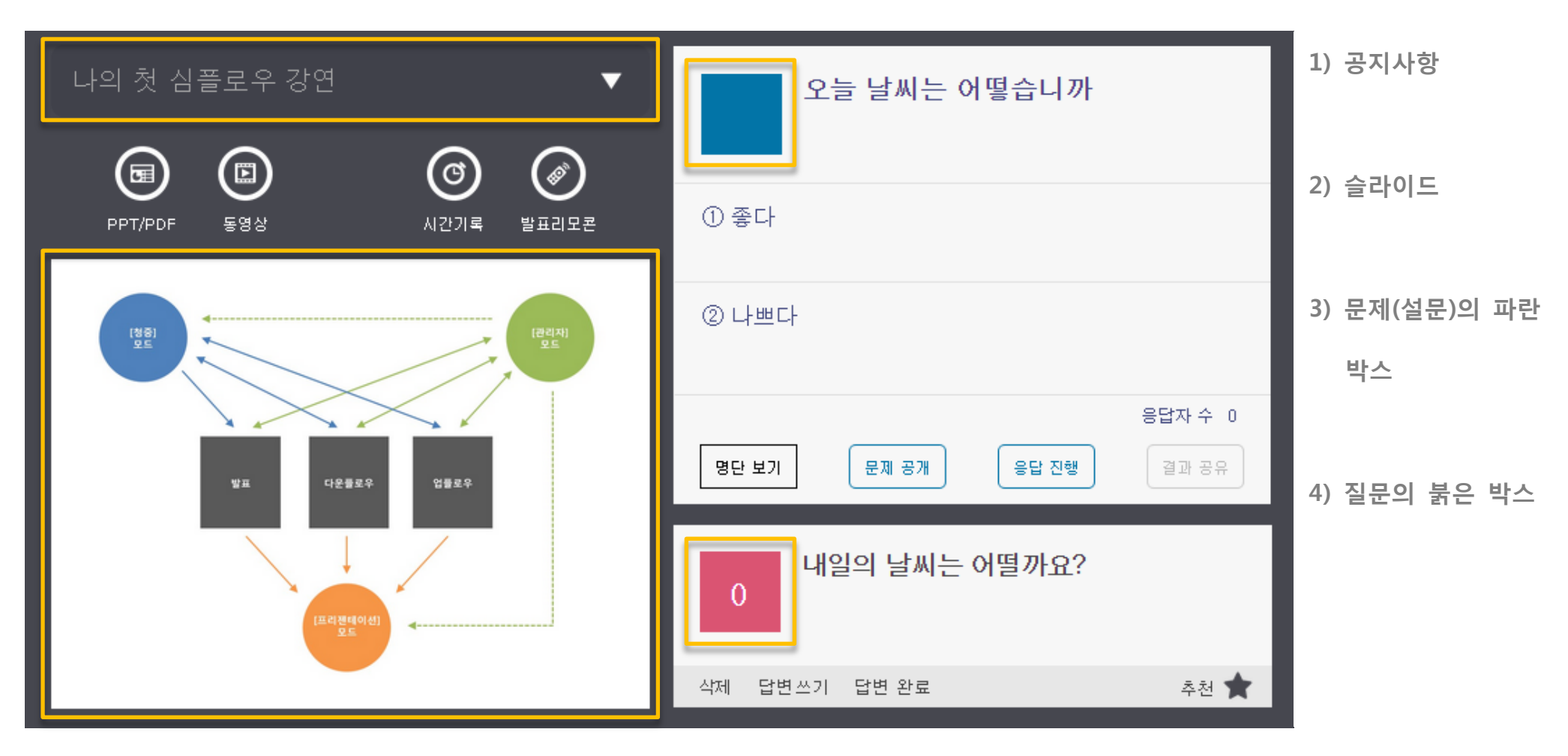

※ [발표리모콘] 기능 및 일반 프레젠터를 사용하여 슬라이드를 전환할 수 있습니다.

## 주요 기능

[문제(설문) 생성 및 출제]

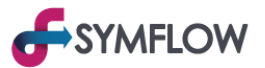

#### 1. 문제(설문) 생성

사용자가 [관리자] 모드에서 [다운플로우] 화면에 문제를 출제하기 위해서는 문제(설문)을 생성하여 [카테고리]에 저장해야 합니다.

생성할 수 있는 문제(설문)의 유형은 객관식, 주관식, 메시지 형태이며 주요 기능에서는 각 유형별 상세 항목을 설명합니다.

[상자] 버튼 클릭 후 [문제 추가] 버튼을 클릭하여 문제 작성 메뉴로 진입합니다.

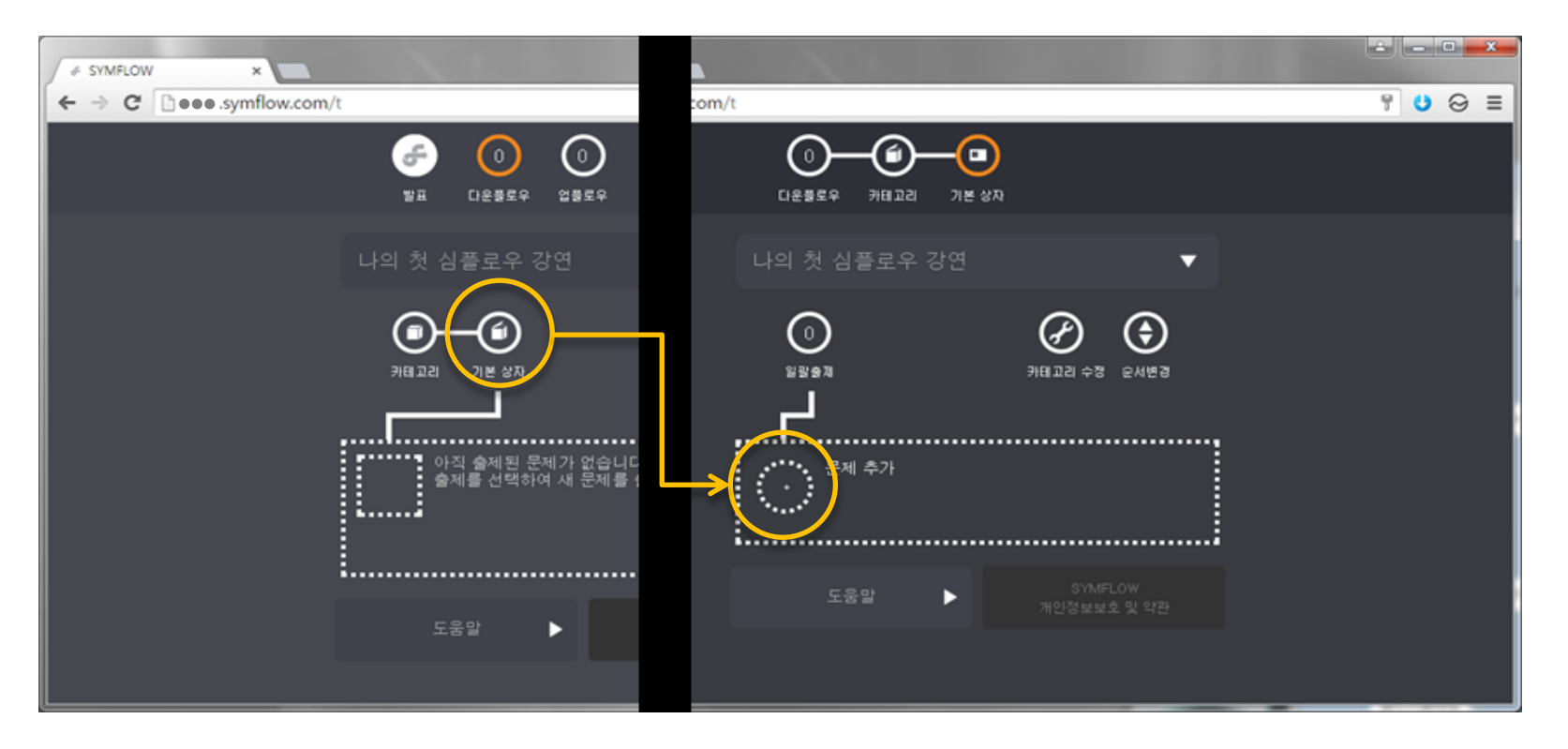

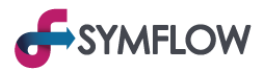

## 1-1. 객관식

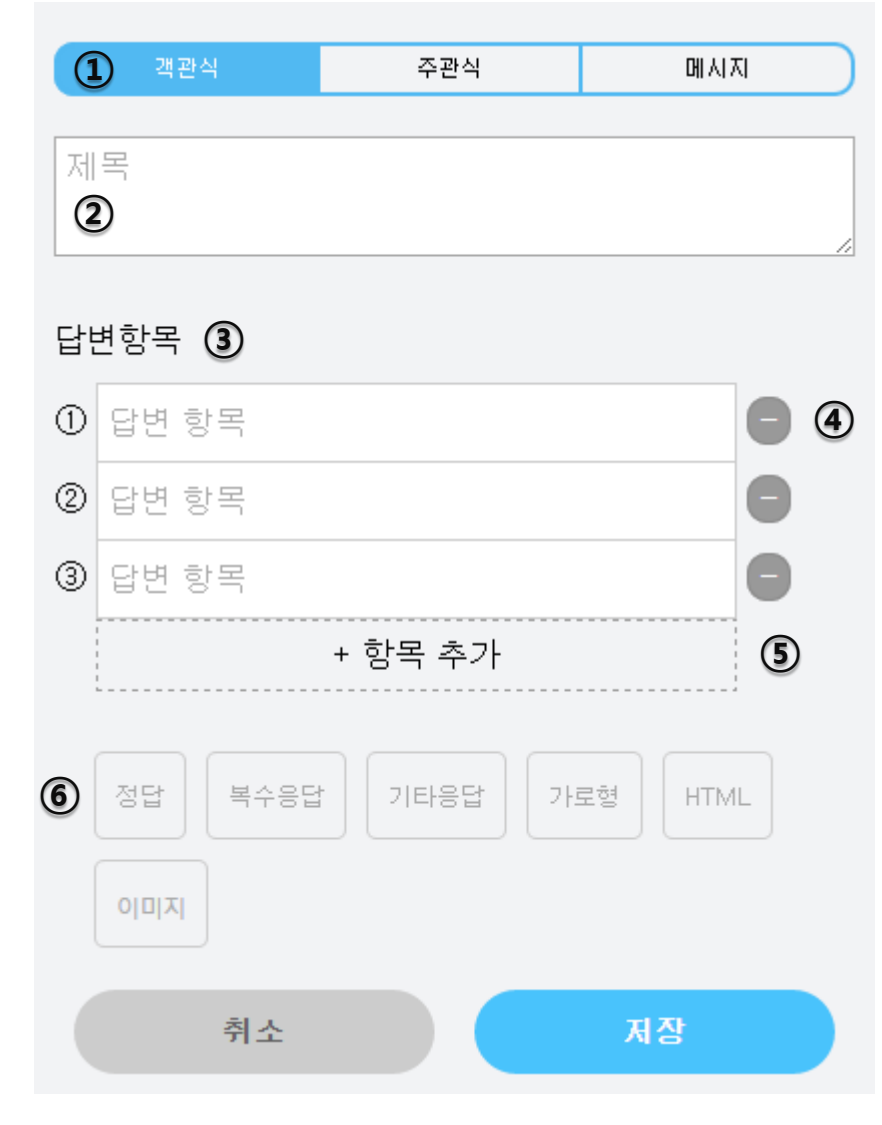

- ① [문제 유형 변경] 버튼
  - 각 버튼 클릭 시 객관식, 주관식, 메시지 유형으로 전환됩니다.
- ② 문제의 제목을 입력합니다.
- ③ [답변항목] 목록

답변항목을 입력합니다. 최소 2개 이상의 항목을 입력해야 하며 빈 항목이 있을 경우 저장되지 않습니다.

④ [답변항목 제거] 버튼

답변항목을 제거합니다. 답변 항목이 3개 이상일 경우 표시됩니다.

⑤ [답변항목 추가] 버튼

버튼을 누를 때 마다 한 개의 답변항목이 추가됩니다.

⑥ 추가 옵션 메뉴

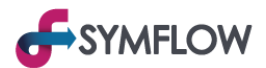

### 1-1-6. 추가옵션 메뉴

문제(설문)에 정답 지정이나 이미지를 추가하는 부가적인 옵션을 부여합니다.

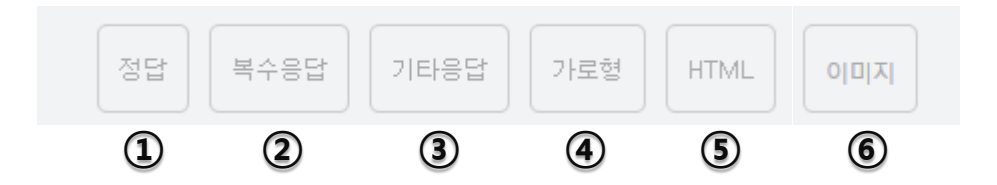

#### 1) 정답

정답 옵션을 지정하면 답변항목 우측에 체크박스가 생성됩니다. 체크박스를 클릭하면 해당 답변항목이 정답으로 지정되며 정답에 응답한 이용객에게 설정된 점수를 부여합니다.

정답을 맞춘 이용객은 자신의 [청중] 모드 화면 하단에 맞춘 점수가 합산되어 표시되며 사용자는 [관리자] 모드의 [사용자] 메뉴에서 이용객들이 획득한 점수의 분포도를 확인할 수 있습니다.

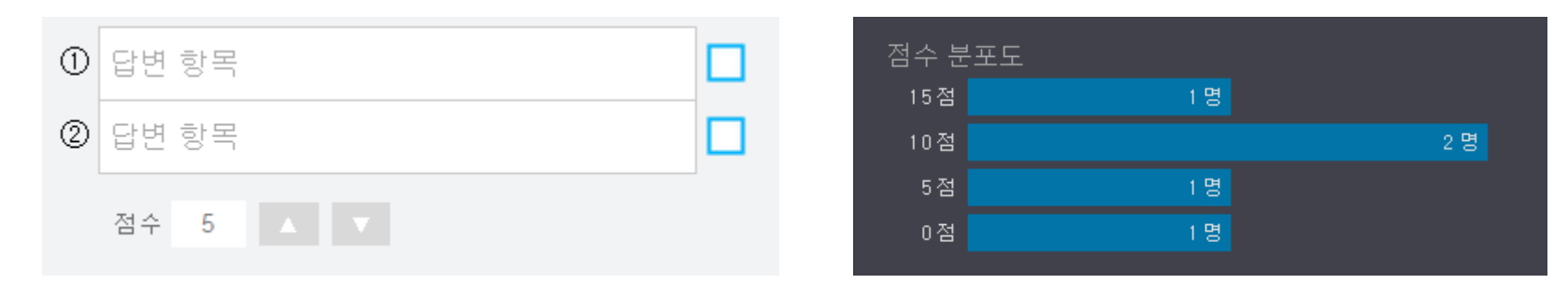

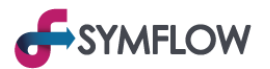

2) 복수응답

복수응답 옵션을 지정하면 이용자가 설정한 개수의 답변항목에 응답할 수 있습니다. 최소 설정 숫자는 2 개이며 답변항목의 개수만큼 설정 할 수 있습니다.

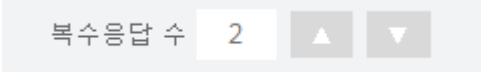

#### 3) 기타응답

기타응답 옵션을 지정하면 답변항목 하단에 기타응답 항목이 추가됩니다. 이용객들은 기타응답에 텍스트를 입력하여 응답할 수 있습니다. 기타응답은 정답으로 지정할 수 없습니다.

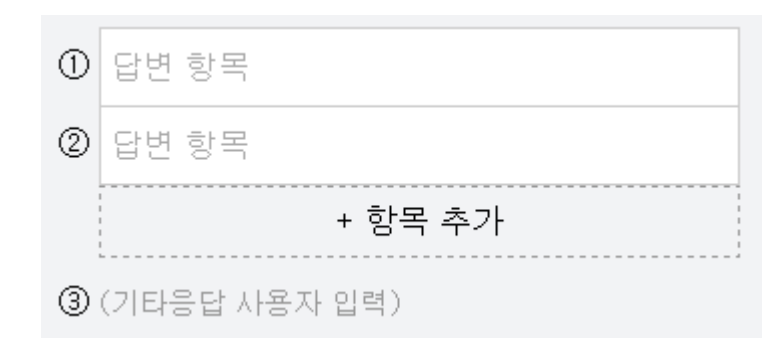

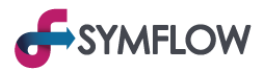

4) 가로형

만족도 조사 등 짧은 답변항목이 반복되는 경우 가로형 옵션을 지정하면 효과적입니다.

가로형 옵션의 답변항목은 최대 개수가 5개이며 기타응답 옵션을 지정할 수 없습니다.

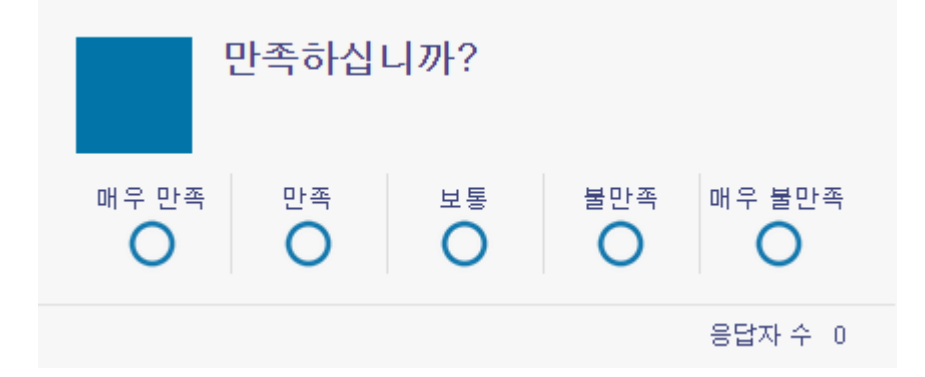

#### 5) HTML

문제(설문)의 상단에 움직이는 이미지를 삽입하거나 다양한 효과를 주기 위해 HTML을 활용할 수 있는 옵션입니다.

단, 경우에 따라 화면에 이상이 발생할 수 있으므로 HTML에 대한 이해가 충분할 경우에만 사용할 것을 권장합니다.

| / |
|---|
|   |

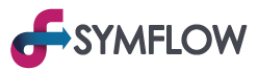

6) 이미지

이미지 옵션을 사용해 문제(설문)에 이미지를 추가할 수 있습니다. 이미지는 jpg 파일 형식으로 추가되며 움직이는 이미지나 투명한 배경은 적용되지 않습니다.

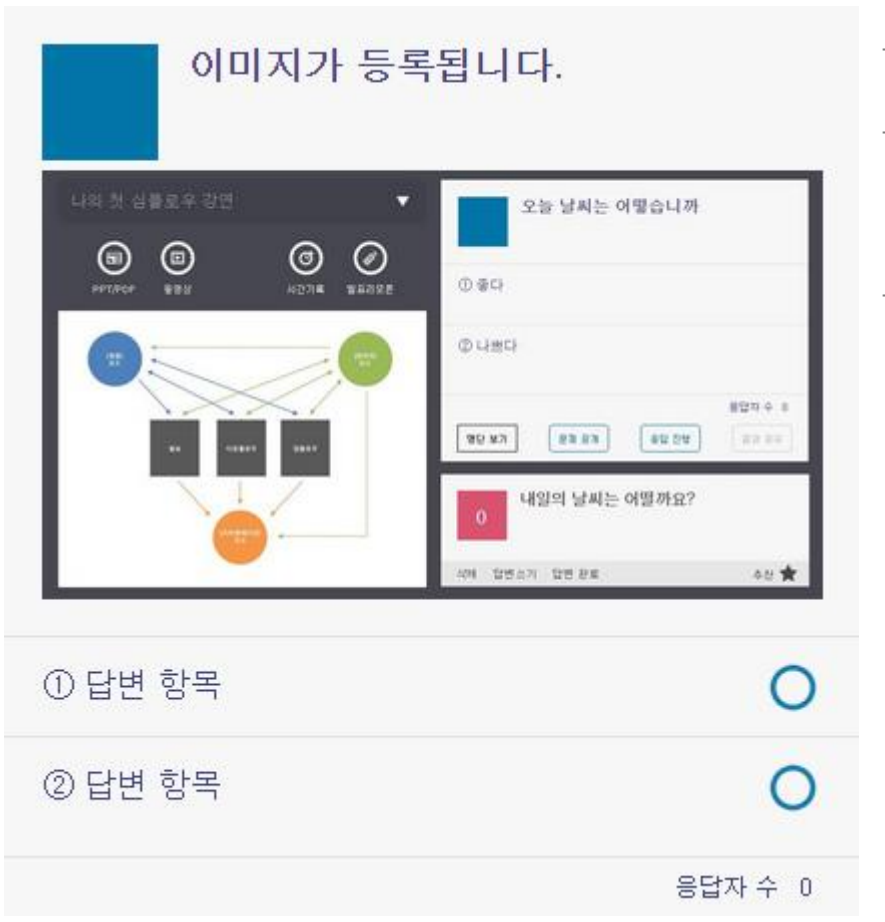

복수개의 이미지 등록이 가능하지만 지나치게 많은 이미지가 포함될 경우 문제(설문) 응답에 어려움이 생길 수 있으므로 주의가 필요합니다.

문제(설문) 출제 전, 추가한 이미지를 클릭하면 제거됩니다.

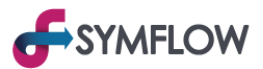

## 1-2. 주관식

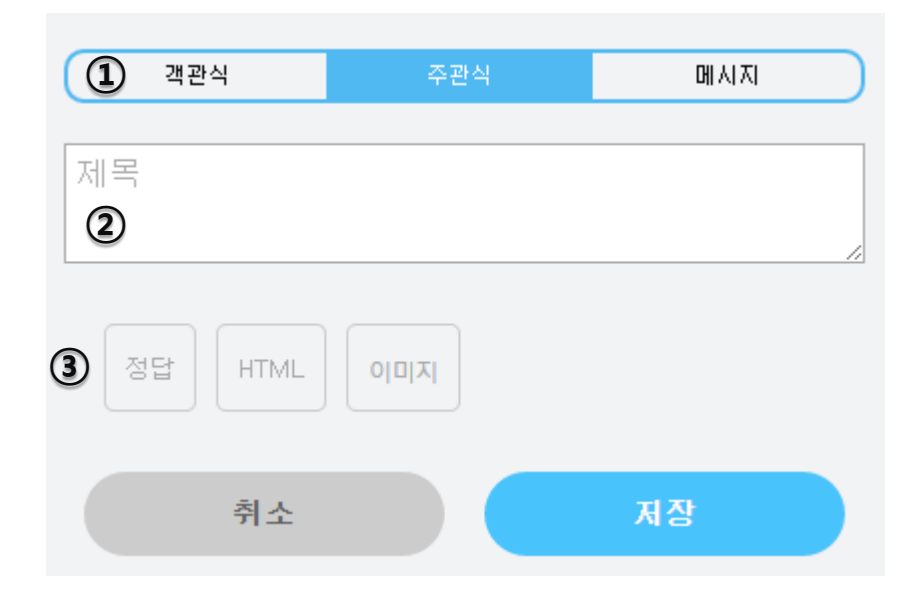

- ① [문제 유형 변경] 버튼
  - 각 버튼 클릭 시 객관식, 주관식, 메시지 유형으로 전환됩니다.
- ② 문제의 제목을 입력합니다.

③ 추가 옵션 메뉴

HTML과 이미지 옵션은 객관식과 동일합니다.

## 1-2-3. 추가옵션 메뉴

## 1) 정답

주관식의 정답의 경우 다양한 입력에 대비해 여러 개의 단어를 정답으로 등록할 수 있습니다. 각 단어를 쉼표(,)로 구분할 수 있습니다. (노란색, 누런색, yellow 등)

#### 점수 5 🔺 🔻 L정답

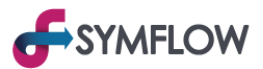

## 1-3. 메시지

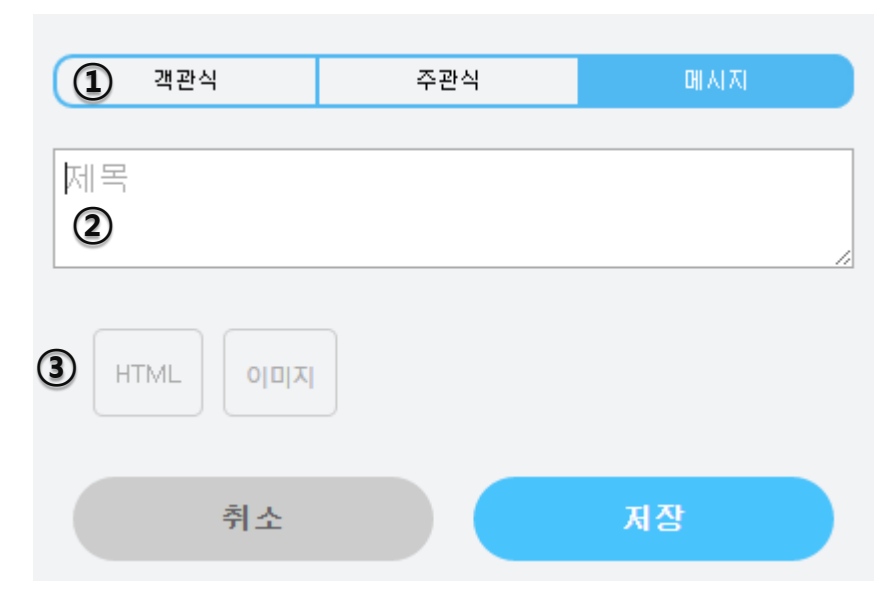

- ① [문제 유형 변경] 버튼
  - 각 버튼 클릭 시 객관식, 주관식, 메시지 유형으로 전환됩니다.
- ② 문제의 제목을 입력합니다.
- ③ 추가 옵션 메뉴
  - HTML과 이미지 옵션은 객관식과 동일합니다.

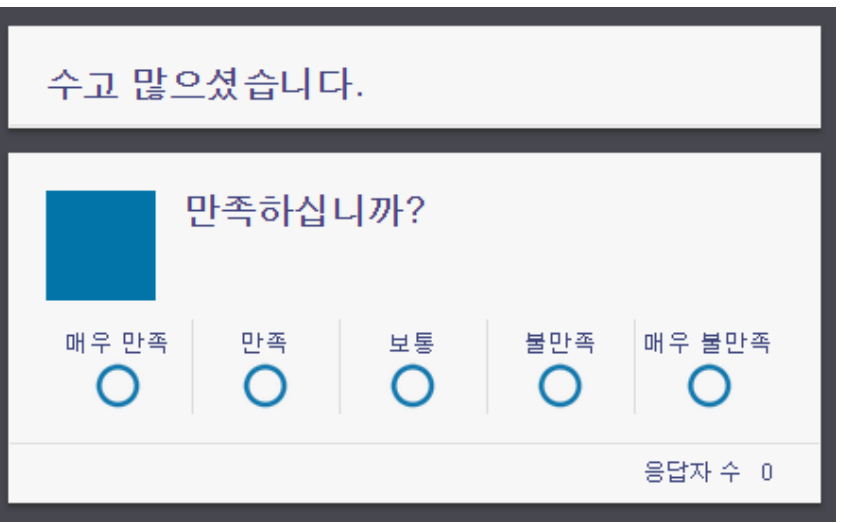

메시지 유형은 파란색 박스가 표시되지 않으며, 응답도 할 수 없는 단순한 메시지 박스를 출제합니다.

문제와 문제 간의 단락 구분이나 쉬는 시간 알림 등 다양하게 활용할 수 있습니다.

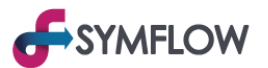

## 2. 문제(설문) 출제

저장된 문제(설문)의 [출제] 버튼 클릭 후 출제 메뉴의 [출제] 버튼을 클릭하여 문제(설문)을 [다운플로우] 화면에 출제할 수 있습니다.

출제 전 옵션 지정을 통해 다양한 효과를 얻을 수 있습니다.

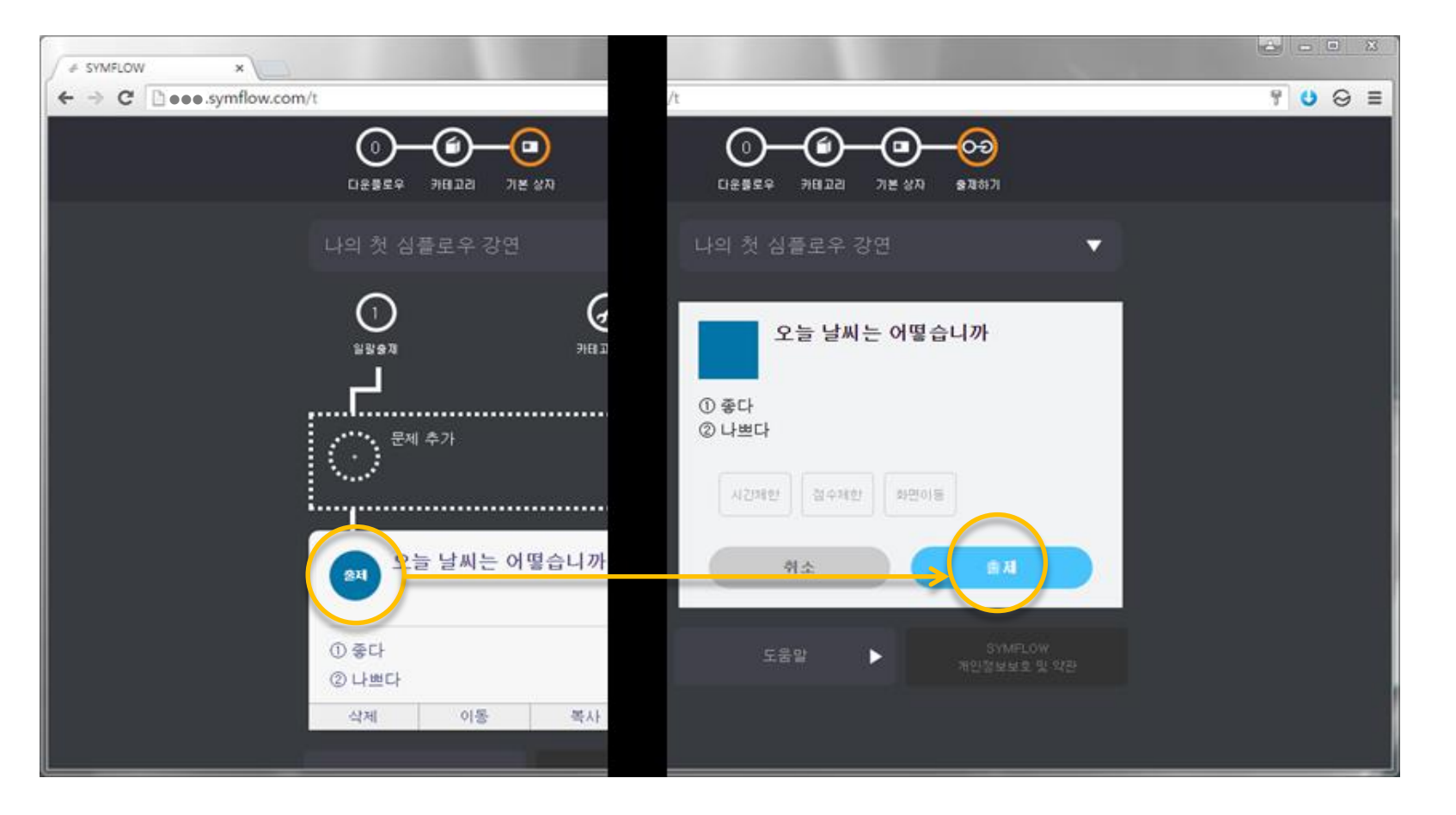

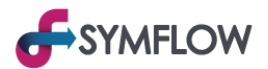

## 2-1. 추가옵션 메뉴

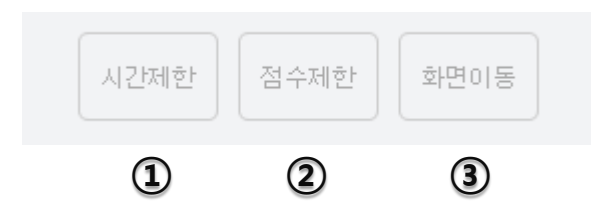

1) 시간제한

| 452 오늘 날씨는 어떻습니까 | 이용객이 문제(설문)에 응답할 수 있는 시간을 설정합니다. [문제 출제] 직후<br>설정한 시간이 경과하면 해당 문제(설문)에 더 이상 응답할 수 없습니다. |
|------------------|-----------------------------------------------------------------------------------------|
| ① 좋다 O           | 시간은 분단위로 설정 가능하며 응답 시간 등을 고려하여 5분 이상의 시간을<br>설정할 것을 권장합니다.                              |
| ② 나쁘다 O          | 기기에 따라 초 단위의 오차는 발생할 수 있습니다.                                                            |
| 응답자 수 0          |                                                                                         |
| 5 분 🔺 🔻          |                                                                                         |

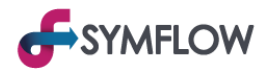

2) 점수제한

[점수제한] 옵션을 지정한 경우 설정한 점수보다 높은 점수를 얻은 이용객만 문제(설문)를 볼 수 있습니다.

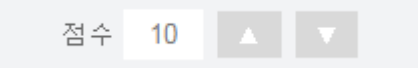

#### 3) 화면이동

[화면이동] 옵션을 지정한 경우 [문제 출제] 후 [상자] 메뉴가 아닌 [다운플로우] 화면으로 이동합니다. [문제 출제] 직후 문제(설문)를 관리할 필요가 있는 경우 유용합니다. 한번 [화면이동] 옵션을 지정하면 지속적으로 옵션이 적용되며 옵션 지정을 원하지 않는 경우 다시 클릭하 여 옵션 지정을 해제할 수 있습니다.

## 주요 기능

[출제된 문제(설문) 관리]

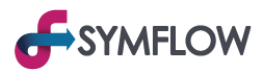

## 1. 문제(설문) 관리 메뉴

[관리자]모드의 [다운플로우] 화면에 출제된 문제의 하단에는 문제를 관리할 수 있는 [문제 관리] 메뉴가 표시됩니다. [문제 관리] 메뉴를 이 용하여 [청중] 모드 및 [프리젠테이션] 모드에 출력되는 화면을 조작할 수 있습니다.

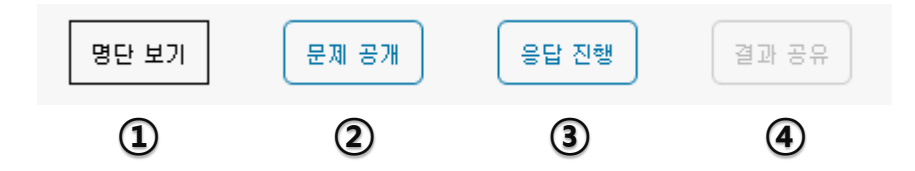

#### 1) 명단 보기

[참여자 구분] 정보를 설정한 경우 [명단 보기]에서 각 항목에 응답한 이용객의 목록을 확인할 수 있습니다.

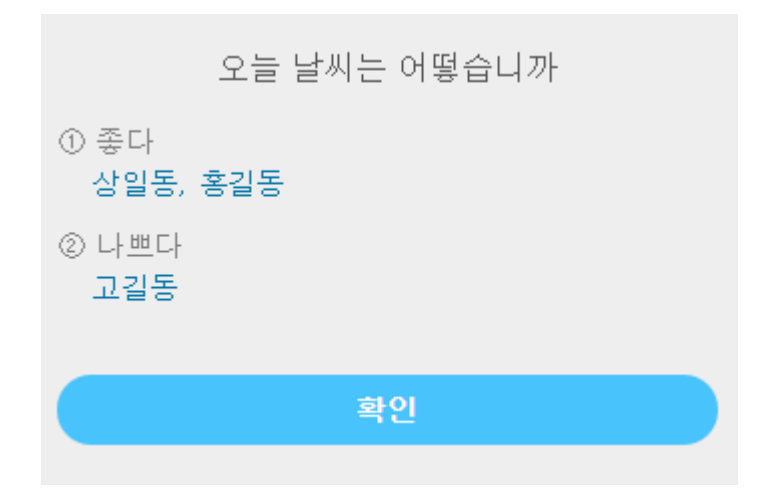

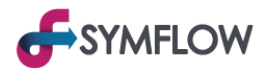

2) 문제 공개

| 오늘 날씨는 어떻습니까            | <br>오늘 날씨는 어떻습니까<br>                  |
|-------------------------|---------------------------------------|
| ① 좋다                    | ① 좋다                                  |
| 1명(100%)                | 1명(100%)                              |
| ② 나쁘다                   | @ 나쁘다                                 |
| O 응답자 수 1               | · · · · · · · · · · · · · · · · · · · |
| 명단 보기 문제 공개 응답 진행 결과 공유 | 명단 보기 문제 공개 용답 진행 결과 공유               |

[문제 공개]를 해제하면 해당 문제(설문)가 [관리자] 모드에서만 볼 수 있게 [문제 비공개] 상태로 변경됩니다. 이용객들의 화면에서는 문제 (설문)가 사라지며 다시 공개 시 새 문제가 출제된 것 같이 보여집니다.

[문제 비공개] 상태에서 해당 문제(설문)를 삭제하는 것이 가능합니다. 우측 상단의 삭제 버튼으로 삭제할 수 있으며 이 경우 문제(설문)가 영구적으로 삭제되므로 주의하여 사용 해 주시기 바랍니다.

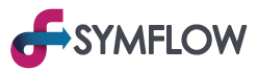

3) 응답 진행

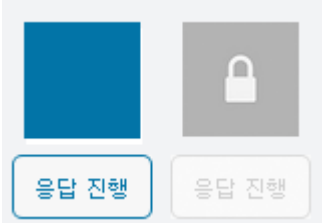

이용객들이 문제(설문)에 더 이상 응답하지 못하도록 응답을 마감합니다. [응답 진행]을 클릭하여 진행과 마감을 변경 할 수 있습니다.

응답이 진행될 경우 파란 박스가, 응답이 마감된 경우 자물쇠가 들어간 회색 박스가 표시됩니다.

#### 4) 결과 공유

[결과 공유] 옵션을 지정하면 이용객들의 응답 결과를 공개합니다. [관리자] 모드에서는 [결과 공유]를 하지 않아도 응답 결과가 보이지만 [청중] 모드에서는 [결과 공유] 전에는 응답 결과를 확인할 수 없습니다.

| 오늘 날씨는 어떻습니까 |         | 오늘 날씨는 어떻습니까 |         |
|--------------|---------|--------------|---------|
| ① 좋다         | 0       | ① 좋다         | 0       |
| @ L LHHEL    | 0       |              | 2명(67%) |
|              | 0       | ② 나쁘다        | 0       |
|              | 응답자 수 0 | 1명(33%)      |         |
|              |         | 000          | 응답자 수 3 |

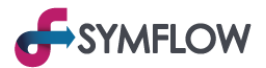

#### 2. 일괄 관리

[관리자] 모드의 [다운플로우] 화면에 2개 이상 출제될 경우 [일괄 관리] 메뉴가 표시됩니다.

[일괄 관리] 버튼을 누르면 현재 각 [문제 관리] 옵션이 적용된 문제(설문)의 개수가 표시되며 [일괄 문제 관리] 버튼을 눌러 현재 [다운플로 우] 화면에 있는 모든 문제(설문)의 [문제 관리] 옵션을 동시에 변경할 수 있습니다.

이전에 출제한 문제(설문)를 잠시 모두 숨겨두고 새 문제(설문)를 출제하거나, 여러 개의 문제(설문)의 응답을 동시에 마감할 때 유용합니다.

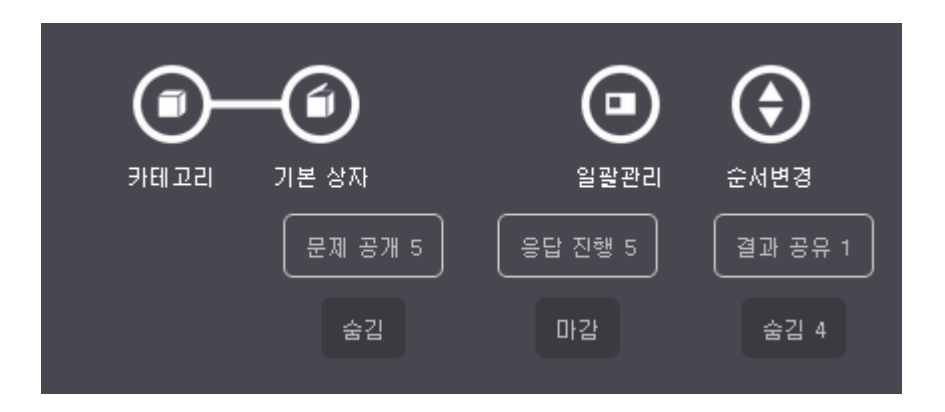

## 주요 기능

## [등록된 질문 관리]

## 주요 기능 - [등록된 질문 관리]

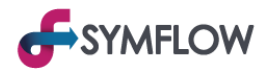

#### 1. 질문 관리 메뉴

[관리자] 모드의 [업플로우] 화면에 등록된 모든 질문에는 [질문 관리 메뉴]가 표시됩니다.

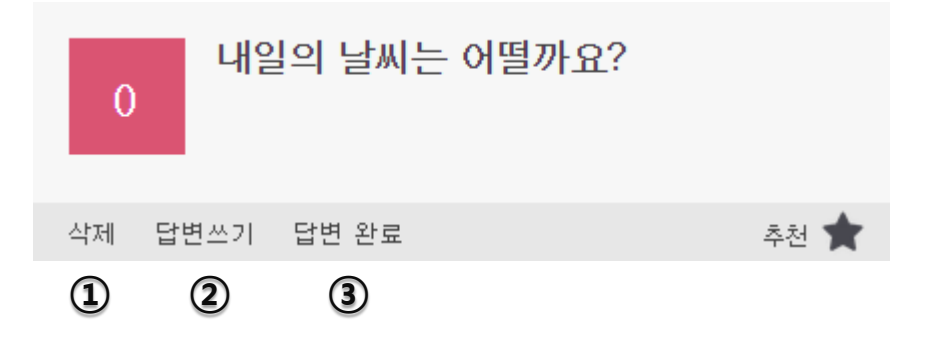

#### 1) 삭제

해당 질문을 삭제합니다. 성격에 맞지 않거나 질문이 아닌 경우 등 원활한 진행을 위해 불가피하게 질문을 삭제할 경우 사용합니다. 단, 질문이 삭제되는 경우 질문을 등록한 이용객은 더 이상 질문을 남기지 않을 가능성이 높으므로 신중이 사용 해 주시기 바랍니다.

2) 답변쓰기

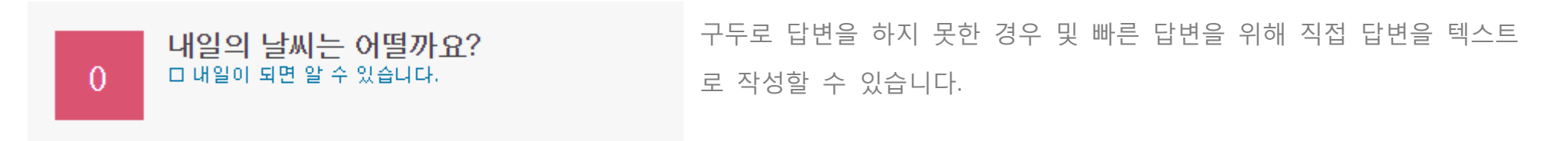

## 주요 기능 - [등록된 질문 관리]

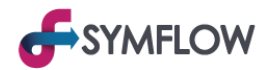

#### 3) 답변 완료

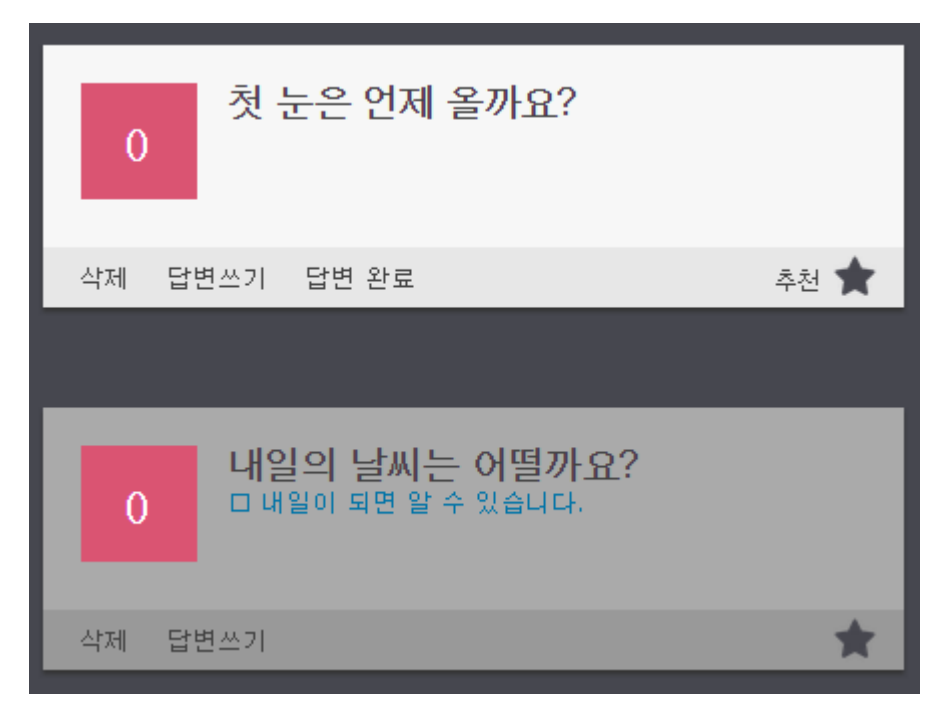

구두 답변이나 [답변쓰기]를 통해 답변한 경우 [답변 완료] 기능을 통해 질 문을 목록의 하단으로 이동시킬 수 있습니다.

[답변 완료] 된 질문은 추천할 수 없으며 [답변 완료] 한 순서대로 정렬됩 니다.

## 2. 일괄완료

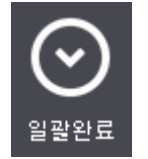

[관리자] 모드의 [업플로우] 화면에 질문이 2개 이상 등록된 경우 [일괄완료] 버튼이 표시됩니다. [일괄완료] 버튼을 클릭하면 현재 [업플로우] 화면에 등록된 모든 질문이 [답변완료] 처리됩니다. 다음 발표자를 위해 질문을 새로 받을 때 유용합니다.